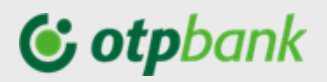

# **OTP Mobile Banking**

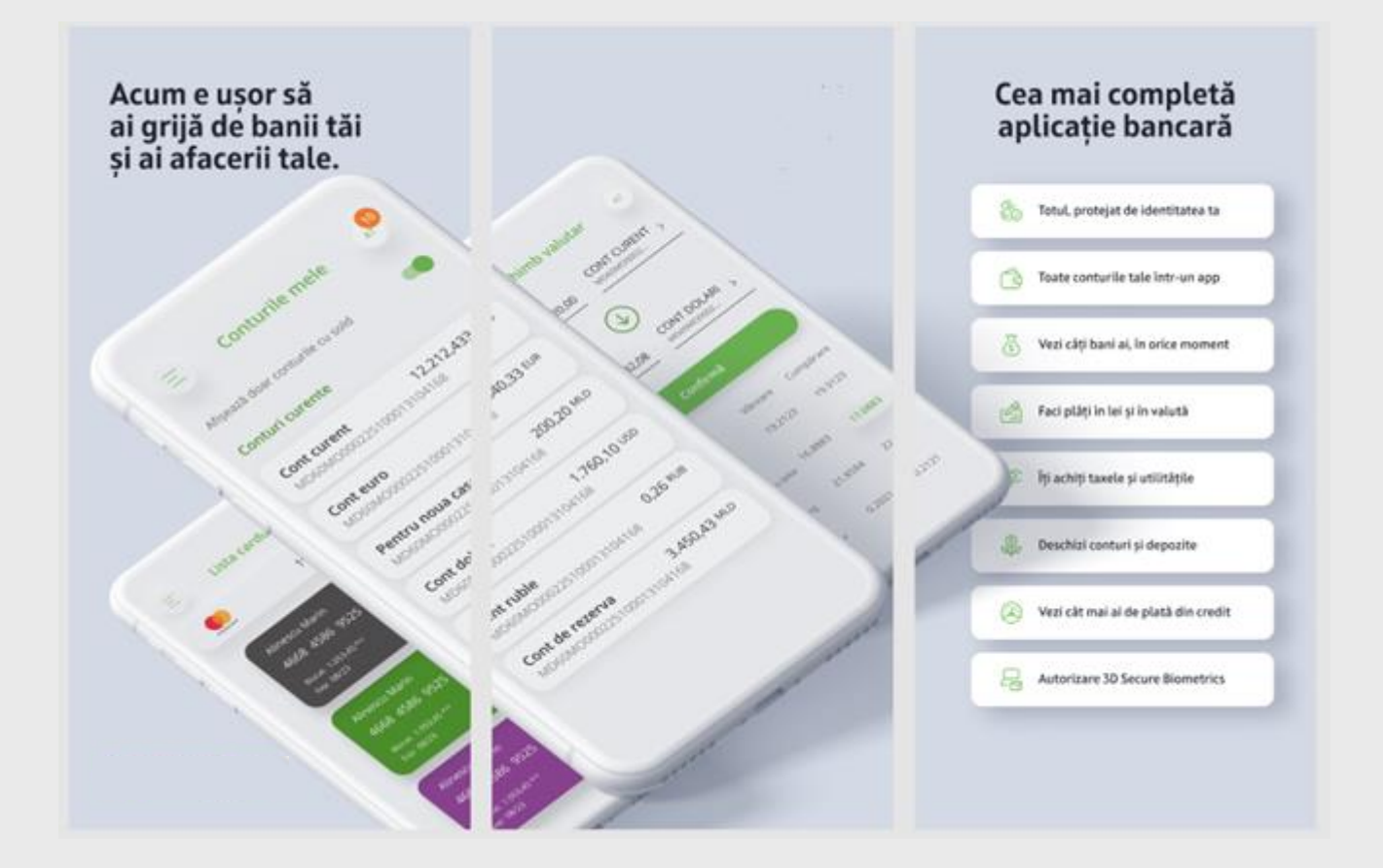

### Manual de utilizare

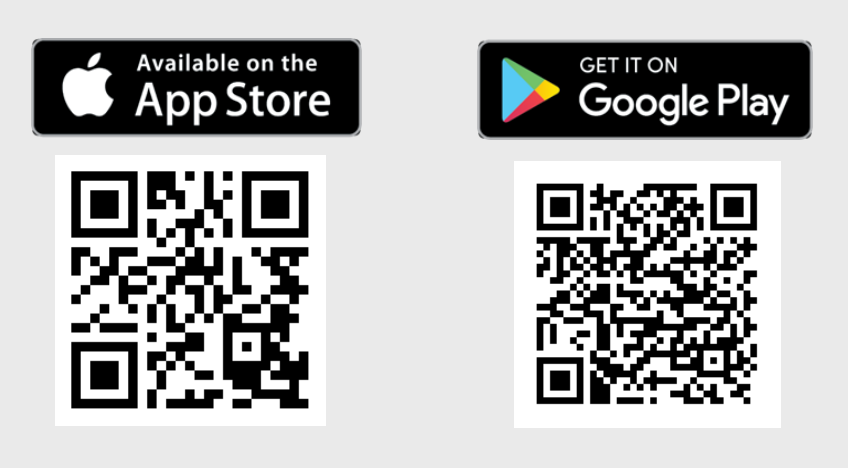

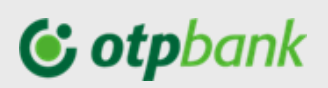

### Cuprins

| 1.     | OTP Mobile Banking – Descriere                                            | 3  |
|--------|---------------------------------------------------------------------------|----|
| 1.1.   | Informații Generale                                                       | 3  |
| 1.2.   | Elemente de securitate                                                    | 3  |
| 1.2.1. | Terminale / sisteme de operare suportate                                  | 3  |
| 1.2.2. | Administrarea datelor de conectare                                        | 4  |
| 1.2.3. | Recomandări pentru protecția informațiilor și tranzacțiilor               | 4  |
| 2.     | Accesarea aplicației OTP Mobile Banking                                   | 5  |
| 2.1.   | Activare/reactivare aplicație Token                                       | 5  |
| 2.2.   | Prima accesare pentru utilizatorii componentei informaționale (cu card)   | 9  |
| 2.3.   | Prima accesare pentru utilizatorii componentei tranzacționale (cu Token)  | 12 |
| 2.4.   | Autentificarea în aplicație                                               | 14 |
| 2.5.   | Resetare parolă/cod acces                                                 | 17 |
| 2.6.   | Modificare parola/cod acces                                               | 19 |
| 3.     | Meniurile OTP Mobile Banking                                              | 20 |
| 3.1.   | Conturile mele                                                            | 20 |
| 3.2.   | Transferuri între conturile personale                                     | 21 |
| 3.3.   | Plăți în lei                                                              | 23 |
| 3.4.   | Plăți în valută (doar pentru utilizatorii persoane fizice)                | 25 |
| 3.5.   | Plăți facturi (doar pentru utilizatorii persoane fizice)                  | 26 |
| 3.6.   | Schimb valutar                                                            | 32 |
| 3.7.   | Autorizarea plăților                                                      | 33 |
| 3.8.   | Tranzacții în așteptare                                                   | 35 |
| 3.9.   | Carduri                                                                   | 35 |
| 3.10.  | Depozite                                                                  | 36 |
| 3.11.  | Credite                                                                   | 38 |
| 3.12.  | Sucursale și ATM                                                          | 38 |
| 3.13.  | Curs valutar                                                              | 39 |
| 3.14.  | CHAT Support                                                              | 40 |
| 3.15.  | Serviciul de asistență                                                    | 40 |
| ANEX   | (E                                                                        | 41 |
| Lista  | facturierilor incluși în cadrul serviciului OTP Internet & Mobile Banking | 41 |
| Factu  | ıra organizației "INFOCOM" Î.M.                                           | 43 |
| Factu  | ıra organizației "APĂ-CANAL CHIŞINĂU" S.A                                 | 44 |
| Factu  | ıra organizației "INFO BON" S.R.L.                                        | 44 |
| Factu  | ıra organizației Î.C.S.,,PREMIER ENERGY" S.R.L.                           | 47 |
| Factu  | ıra organizației SC "SarNet Soluții" S.R.L.                               | 47 |
| Factu  | ıra organizației "ARAX-IMPEX" S.R.L.                                      | 48 |
| Factu  | ıra organizației "Fee Nord" S.A                                           | 49 |

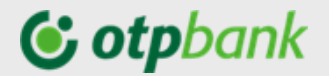

Stimate Client,

Vă mulțumim că ați ales serviciu de deservire la distanță OTP Internet & Mobile Banking

oferit de OTP Bank S.A.

### 1. **OTP Mobile Banking – Descriere**

### 1.1. Informații Generale

Aplicația OTP Mobile Banking oferită de OTP Bank S.A. este o componentă a serviciului OTP Internet & Mobile Banking care permite accesarea rapidă a serviciilor și produselor băncii. Serviciul OTP Internet & Mobile Banking poate fi utilizat de persoanele fizice și juridice clienți ai Băncii.

### Aplicația OTP Mobile Banking vă permite:

- Să obțineți informația despre fondurile proprii, consultând situația conturilor personale / ale companiei (conturi curente cu/fără card atașat, carduri (de debit/credit), conturi de economii, depozite sau credite);
- ✓ Să vizualizați soldurile și istoricul tranzacțiilor;
- ✓ Să efectuați operațiuni de plată, realizând transferuri către conturi deschise la OTP Bank (în lei);
- Să efectuați operațiuni de plată, între conturile personale / ale companiei deschise la OTP Bank (în lei şi/sau valută străină);
- Să efectuați operațiuni de plată, realizând transferuri către conturi deschise la o altă bancă din Republica Moldova (în lei);
- Să efectuați plăți internaționale;
- Să efectuați operațiuni de plată a facturilor lunare către furnizorii de servicii agreați de bancă (servicii comunale)<sup>1</sup> sau plăți în favoarea MPAY;
- Vizualizare/setare plăți programate (între conturile personale / proprii ale companiei și/sau către beneficiari naționali<sup>1</sup>);
- ✓ Să deschideți online un cont curent, cont de economii sau un depozit la termen;
- Să consultați cursurile valutare și să efectuați operațiuni de schimb valutar;
- ✓ Să efectuați schimb de mesaje în regim securizat cu banca, etc.

### Avantajele de care beneficiați:

- Economie de timp şi bani eliminarea necesității deplasării la sediul băncii şi aşteptarea în rând la ghişeu;
- Controlul conturilor și operațiunilor bancare;
- Costuri reduse comisioane mai mici fată de cele aferente operațiunilor derulate la ghișeu;
- Uşurinţă în utilizare navigarea pe interfaţa serviciului este simplă şi intuitivă;
- Confort și siguranță în efectuarea operațiunilor se asigură confidențialitatea deplină a datelor și tranzacțiilor;
- Securitate accesul se realizează printr-un sistem de coduri confidențiale la standarde internaționale, care vă protejează împotriva unei utilizări frauduloase.

Accesul la informațiile afișate în aplicația mobilă și operațiunile Dvs. se desfășoaă în deplină siguranță, OTP Bank utilizând în acest scop cele mai performante sisteme de securitate.

### **1.2.** Elemente de securitate

### 1.2.1. Terminale / sisteme de operare suportate

În scopul asigurării elementelor de securitate în procesul de utilizare a serviciului OTP Internet & Mobile Banking și a asigurării unei funcționalități corecte, vă recomandăm să utilizați aplicația OTP Mobile Banking pe un sistem Android versiunea minim 6.1. cu o rezoluție minimă de 320 x 480 sau iOS versiunea minimă 11.

Comunicarea între stația de lucru a dumneavoastră și bancă se realizează prin protocol criptat TLS.

Certificatul de securitate este furnizat de o autoritate de certificare recunoscută la nivel global.

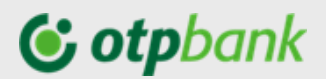

Atenție! Aplicația OTP Mobile Banking nu poate fi utilizată pe un dispozitiv "root".

### 1.2.2. Administrarea datelor de conectare

Utilizatorul este direct răspunzător pentru protejarea datelor utilizate la conectare. Pentru aceasta vă sfătuim să nu divulgați nici unei persoane Codul de Acces / Parola, și să nu înstrăinați Token-ul fizic sau telefonul, în cazul în care dețineți aplicația Token sau aveți aplicația OTP Mobile Banking instalată.

Din motive de securitate, vă recomandăm să schimbați Codul de Acces (Codul utilizatorului) / Parola de acces când aveți suspiciuni.

Odată conectat la aplicație, puteți beneficia de toate funcționalitățile acesteia, în funcție componenta de acces aleasă în cadrul serviciului OTP Internet & Mobile Banking. În momentul în care ați finalizat toate operațiunile pe care trebuie să le executați, apăsați pe butonul de închidere a sesiunii de lucru ("Deconectare").

**Observație:** În cazul în care nu ați accesat nici un ecran al aplicației timp de 15 minute, sesiunea va fi automat închisă. Pentru a relua operațiunile, trebuie să vă reconectați.

### 1.2.3. Recomandări pentru protecția informațiilor și tranzacțiilor

OTP Bank S.A. a implementat o serie de măsuri de siguranță care să asigure că atât tranzacțiile efectuate prin OTP Internet & Mobile Banking, cât și informațiile personale, sunt protejate. Pentru siguranța conturilor, OTP Bank S.A. poate impune măsuri de securitate suplimentare. Cu toate acestea, pe lângă măsurile puse în practică de către bancă, este necesar ca și utilizatorul să ia toate măsurile necesare pentru protejarea informațiilor personale și a datelor privind tranzacțiile bancare pe care le efectuează.

Pentru protecția informațiilor și tranzacțiilor efectuate prin serviciul OTP Internet & Mobile Banking, OTP Bank S.A. vă recomandă să acordați o atenție deosebită:

### • Protecției datelor de identificare:

- Nu dezvăluiți datele de identificare pentru serviciul OTP Internet & Mobile Banking!
- Modificați regulat Parola/ Codul de Acces (sistemul va solicita să faceți acest lucru o dată la 3 luni) sau modificați Parola/Codul de Acces ori de câte ori considerați că este necesar.
- În setările adresei de email comunicată Băncii stabiliți 2 factori de autentificare (în scopul minimizării riscului de compromitere a adresei de email la care veți primi parole de unică folosință pentru procesul de identificare / activare / resetare acces în aplicația OTP Internet & Mobile Banking).
- OTP Bank S.A. nu va solicita niciodată telefonic, prin email, SMS sau alte căi de comunicare datele confidențiale de conectare la serviciul OTP Internet & Mobile Banking.
- În situația în care sunt solicitate date confidențiale de conectare la serviciul OTP Internet & Mobile Banking (prin orice canale de comunicare):
  - 1. nu răspundeți acestor mesaje
  - 2. nu accesați nici unul dintre link-urile primite
  - 3. nu comunicați niciodată datele aferente cardurilor dumneavoastră (ex. codul PIN, codul CVV)
  - 4. direcționați mesajul către info@mobiasbanca.md pentru a ajuta la identificarea autorilor atacului.

În cazul în care datele de autentificare au fost compromise, notificați banca imediat (pe adresa de email info@mobiasbanca.md sau la numărul de telefon: +373 22 256 456

### Protecției dispozitivului mobil pe care ai instalat aplicația token / aplicația Mobile Banking

Asigurați-vă că aveți dispozitivul mobil protejat cu programe anti-virus specifice. În acest sens, vă recomandăm să vă scanați periodic dispozitivul mobil pe care aveți instalată aplicația Mobile Banking.

# **& otp**bank

Programele anti-virus scanează fișierele executabile și blochează o listă de viruși cunoscuți și detectează acțiunile virușilor.

Aceste programe ar trebui să includă totdeauna un serviciu de actualizare regulată care să îi permită să fie la curent cu cei mai recenți viruși.

### 2. Accesarea aplicației OTP Mobile Banking

Pentru a accesa aplicația mobilă OTP Mobile Banking ai de parcurs următorii pași:

- A) Dacă ești un utilizator al componentei vizualizare (accesul doar cu cardul bancar):
  - 1) Parcurgi pașii Prima Logare cu card (*Sub.punct: 2.2. Prima accesare pentru utilizatorii componentei informaționale (cu card)*).
  - Accesezi serviciu OTP Internet Banking de pe web, sau după descărcarea aplicației OTP Mobile Banking Moldova accesezi serviciu de pe smartphon-ul personal.
- B) Dacă ești un utilizator al componentei tranzacționale (acces cu dispozitiv sau aplicația Token):
- > <u>Dacă ai ales dispozitivul Token:</u>
  - 1) Parcurgi pașii Prima Logare cu Token (*Sub.punct: 2.3. Prima accesare pentru utilizatorii componentei tranzacționale (cu Token).*
  - 2) Accesezi serviciu OTP Internet Banking de pe web, sau după descărcarea aplicației mobile, OTP Mobile Banking Moldova, accesezi serviciu de pe smartphon-ul personal.
- Dacă ai ales aplicația Token:
  - 1) Descarcă aplicația Token (Mobias Token) și parcurge pașii de activare aplicație.
  - 2) Parcurge pașii Prima Logare cu Token.
  - 3) Accesezi serviciu OTP Internet Banking de pe web, sau după descărcarea aplicației mobile, OTP Mobile Banking Moldova, accesezi serviciu de pe smartphon-ul personal.
- 2.1. Activare/reactivare aplicație Token

### 2.1.1. Activare aplicația Token

**Pasul 1:** Înainte de inițiere proces de activare a aplicației Token, descărcă aplicația <u>Mobias Token</u>, de pe Play Market (*scanează QR cod-ul din Fig.2*) sau AppStore (*scanează QR cod-ul fin Fig.1*).

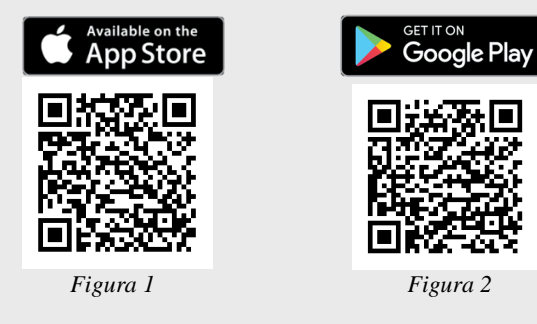

*Pasul 2:* (web) Accesează de pe calculatorul personal pagina <u>https://www.otpinternetbanking.md.</u> și dă click pe *"Activează aplicația token"*. (*Fig.3*).

# **& otp**bank

| 🕲 mobias banca                                                                                                    | Tarife Cum obțin OTP Internet & Mobile Banking? 🔳 🗸                                                                                                    |
|----------------------------------------------------------------------------------------------------|----------------------------------------------------------------------------------------------------|
| Banca ta este mereu cu tine!<br>Gestionaat bant simpu is rapid.<br>Demo kitalattiv                                                                                                    |                                                                                                    |
| Accessează noua versiune OTP Internet &<br>Mobile Banking<br>Emrituariin perinti da filosopii servicile Mobashancal<br>Accessaă noua versiune CTP mierret & Mobile Bankingi<br>Prime tagare | Image: State State Stat |
| OTP Mobile Banking                                                                                                    | AppStore the Securitate Intreduct Increase Contacts                                                                                                    |
|                                                                                                    |                                                                                                    |

Figura 3

Pasul 2: (web) Completează ID utilizator și Continuă.

**Pasul 3:** (web) La adresa de email vei primi un cod de identificare, pe care trebuie să-l introduci. După ce la ecran vei primi o imagine CRONTO (*vezi Fig.5*).

**Pasul 4:** (mobil) Deschide<sup>1</sup> aplicația Mobias Token, și dă click pe "Scanează imaginea pentru activare" (vezi *Fig.4*), după care scanează imaginea CRONTO de pe ecranul calculatorului personal (*Fig.5*) și vei obține un cod al dispozitivului pe care îl completezi în ecranul calculatorului (*Fig. 6*).

| ID Utilizator          |                                |
|------------------------|--------------------------------|
| est site este proteiat | de reCAPTCHA si următoarele se |
| ică: Google Privacy P  | olicy, Google Terms of Service |

Pasul 5: (web) După ce ai introdus codul

dispozitivului, la ecranul calculatorului se va afișa a doua imagine CRONTO pe care va fi necesar să o scanezi.

**Pasul 6:** (mobil) Dă click pe "*Scanați a doua imagine*" (*Fig.6*). Scanează a doua imagine CRONTO.(*Fig.7*).

**Pasul 7:** (mobil) După ce ai scanat imaginea, va fi necesar să setezi un PIN<sup>2</sup> pentru aplicația Token (*Fig. 8*).

Dacă dispozitivul portabil (smartphon-ul / tableta) este dotat cu senzor de amprentă aplicația Token va solicita activarea securității biometrice, astfel vei putea ulterior să utilizezi funcționalitatea respectivă – vei aplica amprenta digitală fără a fi necesar de a introduce codul PIN al aplicației.

- Tastează butonul:
  - Da dacă optezi pentru activarea Biometriei şi aplicați amprenta digitală asupra senzorului de amprentă.
  - **Nu** pentru a nu utiliza funcționalitatea respectivă. (*Fig.9*)
- > Aplicația va genera parola unică din 6 cifre (*Fig.10*).

<sup>&</sup>lt;sup>1</sup> În procesul deschiderii, aplicația Token va solicita accesul sau permisiunea la anumite funcționalități ale dispozitivului

<sup>&</sup>lt;sup>2</sup> PIN aplicația Token format din 4 simboluri numerice.

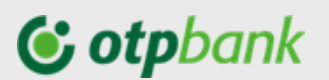

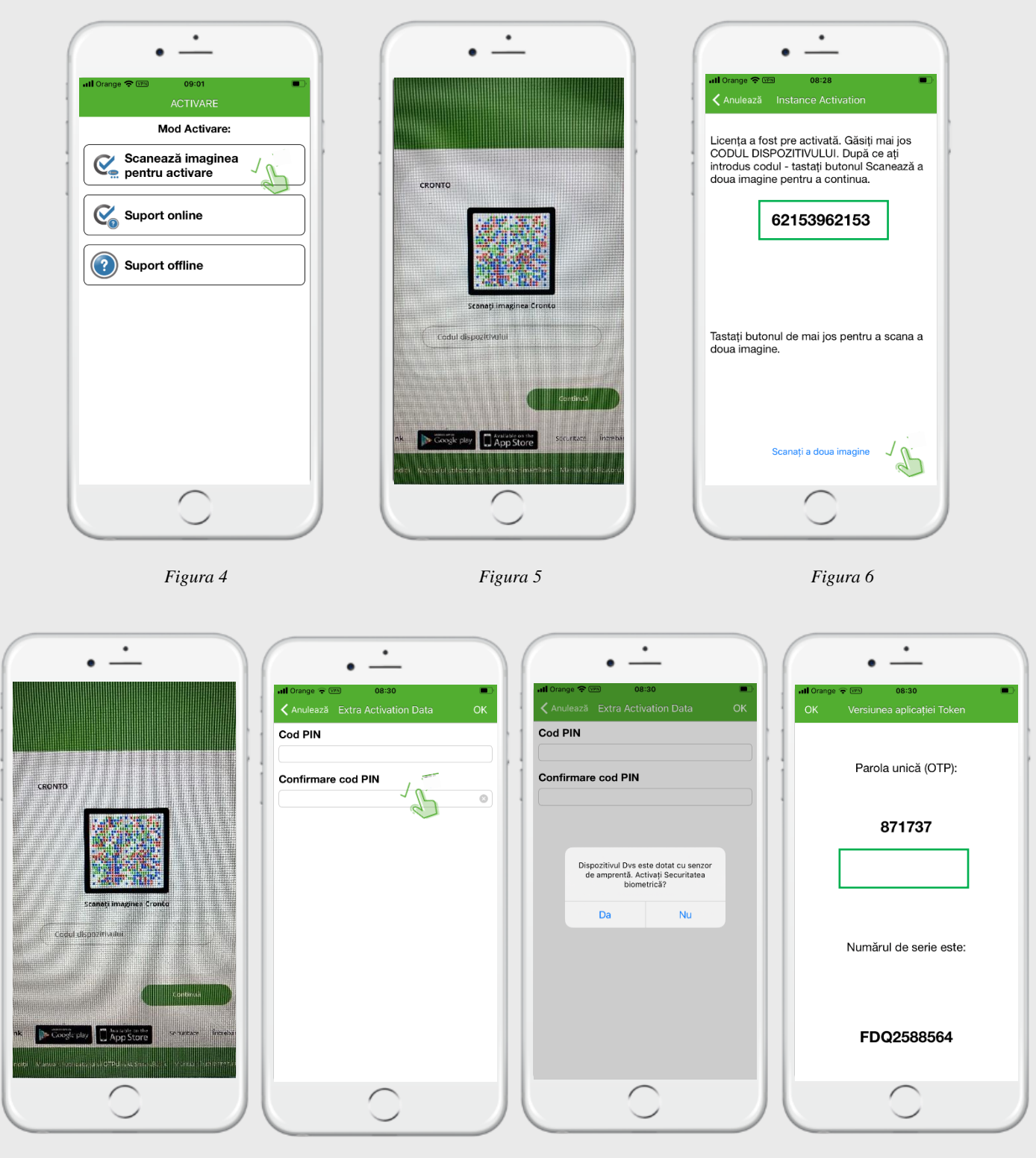

Figura 7

Figura 8

Figura 9

Figura 10

**Pasul 8:** (web) Introdu în câmpul "*Parola unică (OTP)*", a paginii web, parola unică generată de aplicația Token și tastează butonul "**Continuă**".

Sfârși: Ați activat Aplicația Token!

*Atenție!* În cazul în care nu utilizați aplicația (nu accesați serviciu prin web/ nu autorizați o plată către un beneficiar străin/ sau nu efectuați o plată în favoarea unui facturier) Token în decurs de 90 zile

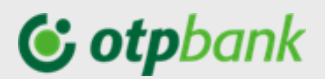

consecutive, din considerente de securitate aplicația Token se inactivează. Pentru a reactiva aplicația Token contactați serviciu Call Centru.

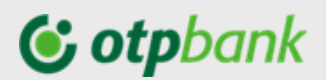

### 2.1.2. Migrarea de la dispozitivul Token la aplicația Token

Dacă ai un dispozitiv Token, oricând poți trece la aplicația Token direct din pagina de start a serviciului OTP Internet & Mobile Banking. Pentru asta urmează pașii descriși mai jos:

**Pasul 1:** Descarcă aplicația <u>Mobias Token</u>, de pe Play Market (*scanează QR cod-ul din Fig.2*) sau AppStore (*scanează QR cod-ul fin Fig.1*).din Google Play sau Apple Store – *Mobias Token*;

**Pasul 2:** Accesează serviciu de pe pagina web <u>https://www.otpinternetbanking.md</u> (*vezi Fig.11*), și de pe pagina principală din bannerul amplasat pe mijloc apasă butonul "*Activează*" (*Fig.11*).

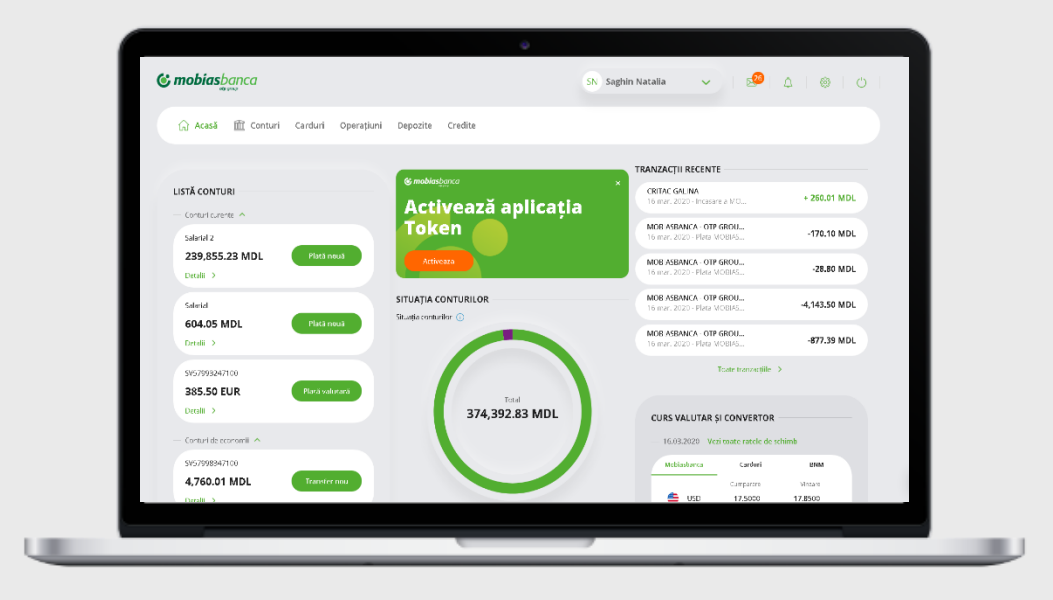

Figura 11

Pasul 3: Urmează pașii descriși la punctul 2.1.1. Activare aplicația Token (pag. 5)

### 2.1.3. Reactivarea aplicației Token

Pentru a reactiva aplicația token urmează următorii pași:

**Pasul 1:** Contactează serviciu Call Centru + 373 22 256 456 și solicită posibilitatea de a reactiva aplicația Token.

Pasul 2: Reia procesul de activare aplicație Token descris la pct. 2.1.1. Activarea aplicației Token.

*Nota!* Alte detalii cu privire la Aplicația token le puteți consulta în *Ghid-ul de utilizare a aplicației Token*, plasat pe pagina serviciului sau pagina web a Băncii.

### 2.2. Prima accesare pentru utilizatorii componentei informaționale (cu card)

Pentru a accesa aplicația OTP Mobile Banking este necesar să accesezi din browser-ul telefonului (versiunea Web/Desktop a paginii *Fig.12*) sau a calculatorului personal site-ul https://www.otpinternetbanking.md, după care să parcurgi pașii pentru *Prima Logare*, descriși mai jos:

În partea stângă a paginii de logare în aplicația OTP Internet Banking, ești îndrumat să-ți creezi ID-ul de Utilizator și Codul/Parola de acces. Tastează butonul "*Prima Logare*" (*Fig.12*).

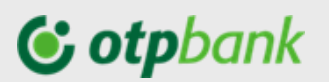

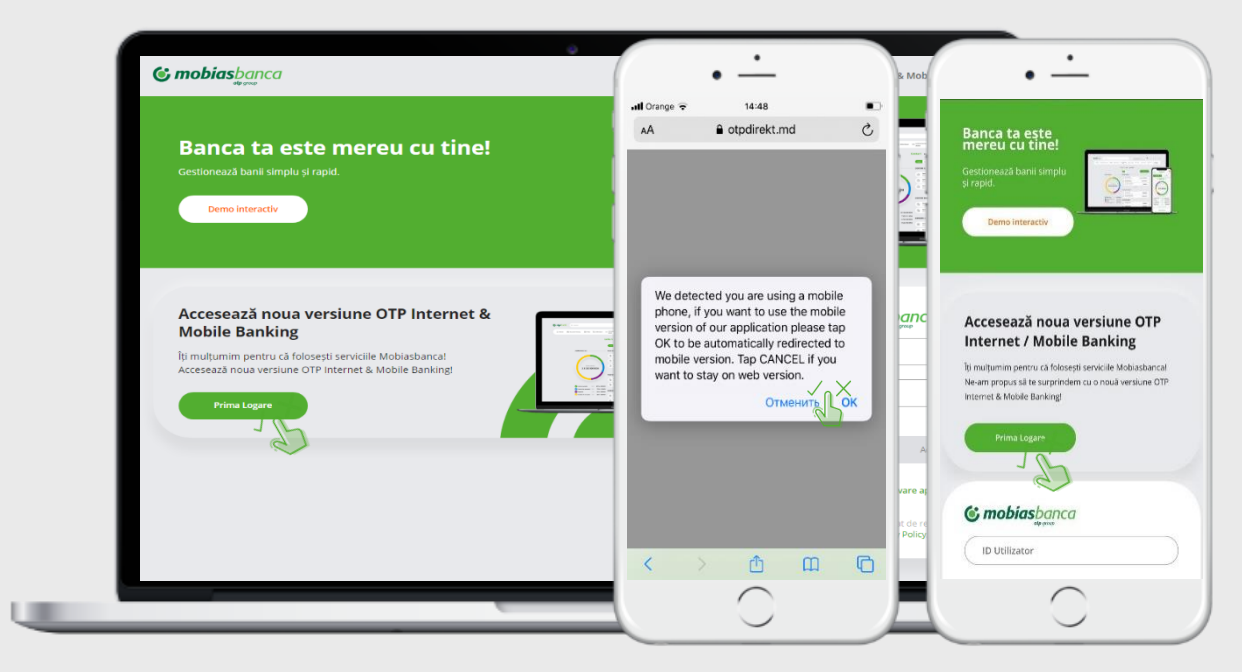

Figura 12

În pagina nou deschisă, selectează Tipul utilizatorului – "*Cu card*" și tastează butonul "*Următorul pas*". (*Fig.13*)

|                                                                                                    | RESETARE PAROLĂ                                                                                                    |
|----------------------------------------------------------------------------------------------------|----------------------------------------------------------------------------------------------------|
| ALEGE TIPUL DE UTILIZATOR                                                                                                    | Pentru crearea ID utilizator și a parolei pentru<br>identificarea în noul sistem OTP Internet & Mobile<br>Banking, este necesar să vă identificați cu<br>următoarele elemente: |
| Selectează "Cu token" dacă veți utiliza componenta<br>tranzacțională.<br>Selectează "Cu card" dacă veți utiliza componenta<br>informațională.<br>O cu token | Ultimele 4 cifre ale cardului bancar                                                                                                    |
| Cu card                                                                                                    | Acest site este protejat de reCAPTCHA și următoarele se<br>aplică: Google Privacy Policy. Google Terms of Service                                                              |
| Următorul pas                                                                                                    | Continuă                                                                                                    |
| Figura 13                                                                                                    | Figura 14                                                                                                    |

În pagina următoare, va fi necesar să introduci (Fig. 14):

- Codul personal de identificare (CNP), și
- Ultimele 4 cifre de pe cardul bancar<sup>3</sup> OTP Bank S.A. deținut.

Bifează căsuța "Sunt de acord cu Termeni și Condiții" și continuă tastând butonul "Continuă".

În pagina nou deschisă, va fi necesar să indici codul token primit la adresa de email care ai comunicato în momentul intrării în relație cu Banca.

<sup>&</sup>lt;sup>3</sup> Prima logare la serviciu OTP Internet / Mobile Banking la componenta informațională, va putea fi efectuată numai de clienții OTP Bank S.A. ce dețin un card bancar valabil în momentul creării ID-ului și a codului de acces.

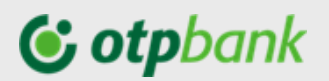

| COD DE IDEN                      | TIFICARE                      |             |           |   |
|----------------------------------|-------------------------------|-------------|-----------|---|
| Un email cu cod<br>***hin@mobias | lul de identifi<br>sbanca.md. | care a fost | trimis la |   |
| Cod token –                      |                               |             |           |   |
| (                                |                               |             |           | ) |
|                                  |                               |             |           |   |
|                                  |                               |             |           |   |
|                                  |                               |             |           |   |

Figura 15

După identificare cu codul token, obținut pe email, completează următoarele câmpuri (Fig. 16):

- a) în câmpul "ID Utilizator" introdu numele utilizatorului dorit, cu care vei accesa ulterior aplicația (sunt acceptate litere minuscule, majuscule, cifre și simbolul @);
- b) în câmpul "Parola" introduceți parola<sup>4</sup> dorită cu care veți efectua logarea ulterioară;
- c) în câmpul "Confirmă parola" reintrodu parola indicată mai sus.

| CREARE ID UTILIZATOR ȘI PAROLĂ                                                                             |   |
|----------------------------------------------------------------------------------------------------|---|
| Vă rugăm să introduceți nume utilizator (cu care ulterior<br>veți efectua logarea în sistem)               |   |
| Utilizator<br>testdemo                                                                                     | ) |
| Stabiliți și parola pentru accesul în OTP Internet & Mobile<br>Banking, după care vă rugăm să o confirmați | Ð |
| Parola trebuie să fie compusă minim 8 si maxim 54 de<br>caractere alfanumerice.                            |   |
| Parolă nouă                                                                                                | ) |
| Confirmă parola                                                                                            | ) |
|                                                                                                    |   |
| Continuă                                                                                                   |   |

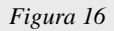

După ce ai completat toate câmpurile, apasă butonul "Continuă".

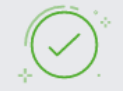

### SOLICITAREA A FOST EFECTUATĂ CU SUCCES

Vă puteți identifica cu user/parolă setată.

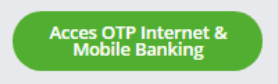

Figura 17

<sup>4</sup> La formarea parolei/cod-ului acces ține cont de următoarele reguli:

- parola de acces trebuie să conțină minim 8 maxim 54 simboluri alfanumerice;
- în conținutul parolei obligatoriu trebuie să fie: 1 iteră majusculă, 1 literă minusculă, cifre;
- parola nouă nu trebuie să se repete cu parolele setate în ultimele 9 luni.

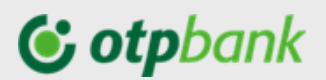

### 2.3. Prima accesare pentru utilizatorii componentei tranzacționale (cu Token)

**Atenție!** În cazul în care ați ales să utilizați aplicația Token, descărcați din App Store sau Google Play aplicația "*Mobias Token*" și parcurgeți pașii de activare Token descriși la pct. 2.1. Activare aplicație Token.

Pentru a accesa aplicația OTP Mobile Banking, inițial este necesar să parcurgi pașii pentru "*Prima Logare*", astfel, accesează din browserul telefonului (versiunea clasică a paginii web *Fig.18*) sau de pe calculatorul personal site-ul https://www.otpinternetbanking.md, după care vei parcurge pașii descriși mai jos.

| C mobias banca                                                                                                    | II. | Orange <del>⊊</del>                                                                             | 14:48                                                                                                    | ankin       | ull Orange 🗢                                                          | 14:48                                                                                                    |
|----------------------------------------------------------------------------------------------------|-----|-------------------------------------------------------------------------------------------------|----------------------------------------------------------------------------------------------------|-------------|-----------------------------------------------------------------------|----------------------------------------------------------------------------------------------------|
| Banca ta este mereu cu tine!<br>Gestionează banii simplu și rapid.<br>Demo interactiv                              |     |                                                                                                 | o opunekt.ma                                                                                                    |             |                                                                       |                                                                                                    |
| Accesează noua versiune OTP Internet &<br>Mobile Banking<br>Iș multunim pentru că folosești servicile Mobiasbancat |     | We detected<br>phone, if you<br>version of ou<br>OK to be aut<br>mobile version<br>want to stay | you are using a mobil<br>want to use the mobi<br>rr application please ta<br>omatically redirected t<br>n. Tap CANCEL if you<br>on web version. | e<br>p<br>o | We dete<br>phone, in<br>version of<br>OK to be<br>mobile v<br>want to | ected you are using a<br>f you want to use the<br>of our application ples<br>e automatically redire<br>version. Tap CANCEL<br>stay on web version. |
| Accesează noua versiune OTP Internet & Mobile Banking! Prima Logare                                                |     | want to stuy                                                                                    | Отменить                                                                                                    | ок          |                                                                       | Отмени                                                                                                    |

Figura 18

Găsește și tastează pe pagina serviciului butonul "Prima Logare" (Fig. 18).

În pagina nou deschisă, selectează Tipul utilizatorului – "Cu token" și tastează butonul "Următorul pas".

| ALEGE TIPUL DE UTILIZATOR                                                                                                    |
|----------------------------------------------------------------------------------------------------|
| Selectează "Cu token" dacă veți utiliza componenta<br>tranzacțională.<br>Selectează "Cu card" dacă veți utiliza componenta<br>informațională. |
| Cu token                                                                                                    |
| Cu card                                                                                                    |
| Următorul pas                                                                                                    |
| Figura 19                                                                                                    |

În pagina următoare, va fi necesar să introduci (Fig.19):

- ID Utilizator (ID-ul Dumneavoastră care este comunicat de bancă/sau cel în momentul aderării la serviciu);
- CNP (cod numeric personal).

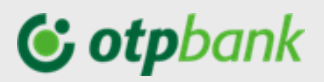

| RESETARE PAROLĂ                                                                                      |         |
|----------------------------------------------------------------------------------------------------|---------|
| Pentru confirmarea parolei este necesar să<br>introduci codul generat de Token                       |         |
| <ul> <li>Parola trebuie să fie compusă minim 8 si maxim 54 de<br/>caractere alfanumerice.</li> </ul> |         |
| Parolă nouă                                                                                          | $\Big)$ |
| Confirmă parola                                                                                      |         |
| Cod token                                                                                            |         |
| Resetare parc                                                                                        | olă     |

Figura 20

În pagina nou deschisă, completează următoarele câmpuri (Fig.20):

- a) "Parola nouă" introdu parola<sup>5</sup> dorită cu care ulterior vei accesa serviciu;
- b) "Confirmă parola" reintrodu parola indicată mai sus;
- c) "Cod token" introdu codul generat de Token-ul deținut.

Tastează butonul "Resetare parolă".

După ce la ecran vei obține mesajul prezentat mai jos, poți accesa serviciu prin aplicația OTP Mobile Banking.

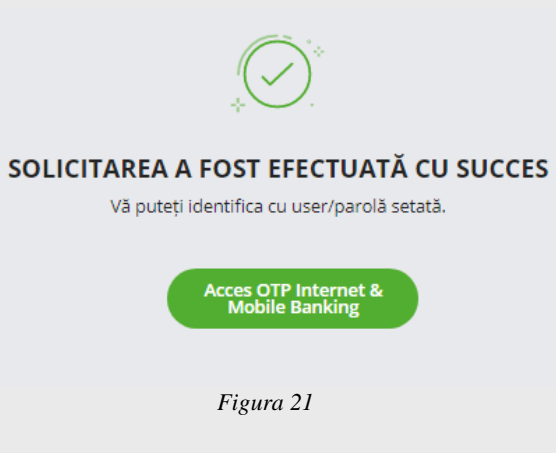

- în conținutul parolei obligatoriu trebuie să fie: 1 iteră majusculă, 1 literă minusculă, cifre;
  - parola nouă nu trebuie să se repete cu parolele setate în ultimele 9 luni.

<sup>&</sup>lt;sup>5</sup> La formarea parolei/cod-ului acces ține cont de următoarele reguli:

parola de acces trebuie să conțină minim 8 maxim 54 simboluri alfanumerice;

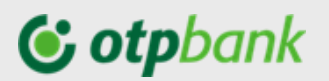

### 2.4. Autentificarea în aplicație

Autentificarea în aplicația OTP Mobile Banking poate fi făcută, fie printr-un cod acces/parolă sau prin intermediul biometriei (amprenta digitală sau recunoașterea trăsăturilor faciale).

Autentificarea prin amprenta digitală va fi disponibilă dacă deții un dispozitiv dotat cu senzorul de identificare a amprentei digitale de tip Android sau iOS.

Autentificarea prin scanarea facială este disponibilă dacă deții un dispozitiv dotat cu senzor de citire a trăsăturilor faciale și are stocată o imagine facială în el.

Autentificarea în aplicație se va putea realiza prin 3 metode:

- (A).Cu login/parolă/token
- (B).Cu parola (în cazul în care optezi pentru "*Acces rapid*" în momentul primei autentificări în aplicație)
- (C). Prin amprenta digitală<sup>2</sup>

După ce ai descărcat și deschis aplicația OTP Mobile Banking, în ecranul completează câmpurile:

| <b>e e</b>                                      | mobiasbanca                                                                       | RU∽                                 |
|-------------------------------------------------|-----------------------------------------------------------------------------------|-------------------------------------|
|                                                 |                                                                                   |                                     |
| ID Пользовател                                  | я                                                                                 |                                     |
| Пароль                                          |                                                                                   |                                     |
| Забыли пароль?                                  |                                                                                   |                                     |
| Быстрый дост                                    | уп 🕦                                                                              |                                     |
| -                                               |                                                                                   |                                     |
| Я согласен с у<br>использовани<br>Mobile Bankin | <mark>словиями и положе</mark><br>ия услуги OTP Internet<br>g                     | ниями<br>t &                        |
| Я согласен с у<br>использовани<br>Mobile Bankin | словиями и положе<br>яя услуги OTP Internet<br>g<br>Вход                          | ниями<br>t &                        |
| K COFJACCH C Y<br>vcronbasobah<br>Mobile Bankin | словиями и положе<br>яя услуги OTP Internet<br>g<br>Вход                          | ниями<br>t &                        |
| Stornacen cy<br>vcronsoear<br>Mobile Bankin     | словиями и положе<br>ня услуги ОТР Internet<br>в<br>Вход<br>ют<br>Отделе<br>Баког | ниями<br>t &<br>Э<br>ения и<br>маты |

1. Utilizator

2. Parola . În cazul în care ai uitat parola ai posibilitate să o resetezi, pentru asta fă click pe "*Ai uitat parola?*" și vei fi redirecționat spre pagina web<sup>6</sup> a serviciului și urmează pașii descriși la compartimentul "Resetare parolă".

3. "Acces rapid" – în cazul în care bifezi această opțiune, la oricare următoarea logare nu va fi necesar să completezi câmpul "Utilizator<sup>2</sup>" și codul generat de Token, iar în cazul setării opțiunii "Autentificarea biometrică" accesarea aplicației va fi posibilă doar cu amprenta sau FaceID.

4. Bifează "Sunt de acord cu termenii și condițiile de utilizare a serviciului OTP Internet & Mobile Banking" după ce ai luat cunoștință cu documentul.

Continuă prin apăsarea butonului "Acces".

În cazul în care accesezi aplicația la componenta informațională, după completarea datelor utilizatorului (Utilizator + Parola) vei fi direcționat în contul personal.

În cazul în care accesezi componenta tranzacțională, după introducerea credențialelor va fi necesar să introduci codul generat de dispozitivul Token (*Fig.22*) sau aplicația<sup>7</sup> Token (*Fig.23, 24*).

<sup>&</sup>lt;sup>6</sup> Deschide versiunea clasică a browser-ului pe telefonul mobil.

<sup>&</sup>lt;sup>7</sup> În cazul în care deții o aplicație Token, în momentul autorizării, aplicația se va deschide în automat și va fi necesar doar să confirmații acțiunea în aplicației Token prin biometrie sau cod PIN Token (în dependență de metoda configurată în aplicația Token).

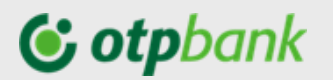

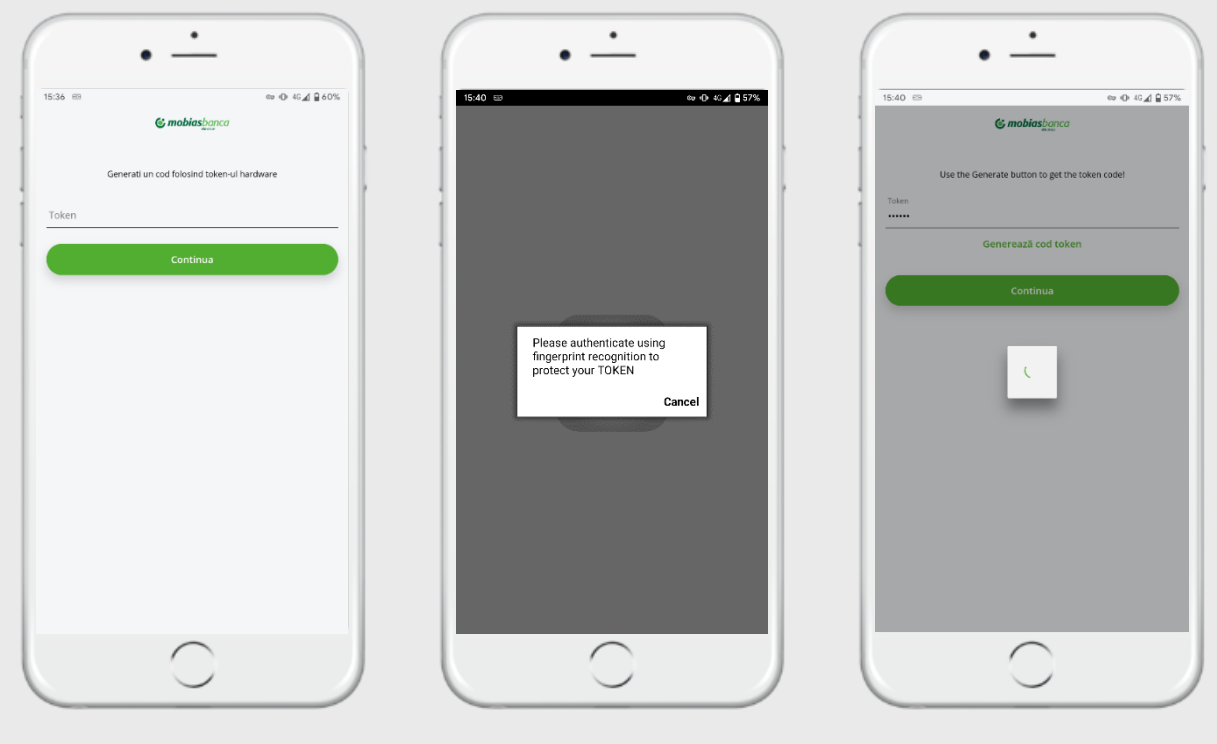

Figura 22

Figura 23

Figura 24

În cazul în care deții un dispozitiv mobil cu funcția de scanare amprentă sau trăsăturile feței, ai posibilitatea să activezi această opțiune și în aplicația Mobile Banking. Pentru aceasta este necesar să accesezi aplicația, și din secțiunea profil să selectezi "Setări" -> "Activare/dezactivare biometrie<sup>2</sup>".

| Orange 🗢 VPN 16:26                        | •••••            | atil Orange 🕤 💷 16:26 💽 atil Orange 🕯                                  | ♥ IPN 16:26           |
|-------------------------------------------|------------------|------------------------------------------------------------------------|-----------------------|
| Ξ Conturi                                 | sN <sup>80</sup> | SN SAGHIN NATALIA<br>Ultima conexiune 03 februarie 2021                | Setări SM             |
|                                           | US I             | 🖂 Mesaje 🕴                                                             |                       |
| Afișează doar conturile cu s              | old 💽 🚺          | Afişea: Schimbă                                                        | i parola              |
| Conturi curente                           |                  | Conturi Activare                                                       | /deactivare biometrie |
| Salarial 2                                | 239 744.98 MDL   | Salarial                                                               |                       |
| MD60MO2259ASV26437467100                  |                  | MD60MO2259ASV26437467100                                               |                       |
| Salarial<br>MD45MO2225ASV57993087100      | 604.05 MDL       | Salarial 604.05 MDL<br>MD45M02225A5V5793087100                         |                       |
| SV57993247100<br>MD37MO2225ASV57993247100 | 385.50 EUR       | SV57993247100 <b>385.50</b> <sup>IUR</sup><br>MD37M02225ASV57993247100 |                       |
| Conturi de economii                       |                  | Conturi de economii                                                    |                       |
| SV57998347100<br>MD10MO2311ASV57998347100 | 4 760.01 MDL     | SV57998347100 4 760.01 MBL<br>MD10M02311ASV57998347100                 |                       |
| SV58001707100<br>MD36MO2311ASV58001707100 | 1 000.00 MDL     | SV58001707100 <b>1 000.00 MpL</b><br>MD36M02311ASV58001707100          |                       |
| SV58002177100<br>MD61MO2311ASV58002177100 | 1 000.00 MDL     | SV58002177100 <b>1 000.00 MpL</b><br>MD61M02311ASV58002177100          |                       |
| Chat                                      | ^                | Chat ^ Chat                                                            | ^                     |
| $\frown$                                  |                  |                                                                        | $\frown$              |

Figura 25

Figura 26

Figura 27

Tot prin această cale vei putea inactiva această opțiune.

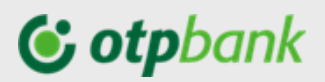

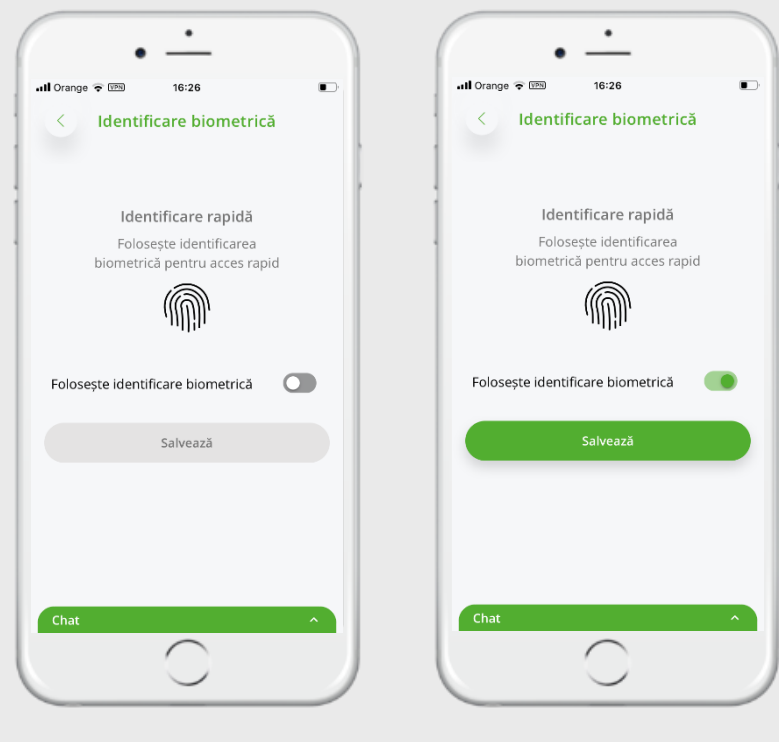

Figura 28

Figura 29

Pentru a activa identificarea biometriei, este necesar să faci slide la butonul din dreptul textului "*Folosește identificarea biometriei*" și să dai salvare modificării prin confirmarea acțiunii cu codul generat de dispozitivul Token sau aplicația Token. Astfel, ca rezultat butonul va fi colorat în verde (așa cum este prezentat în *Fig.29*) ceea ce înseamnă opțiune activă.

Odată selectată opțiunea autentificării prin date biometrice, la oricare următoarea logare în OTP Mobile Banking, accesul se va face fie prin Fingerprint/TouchID/FaceID sau prin Cod de acces/parolă.

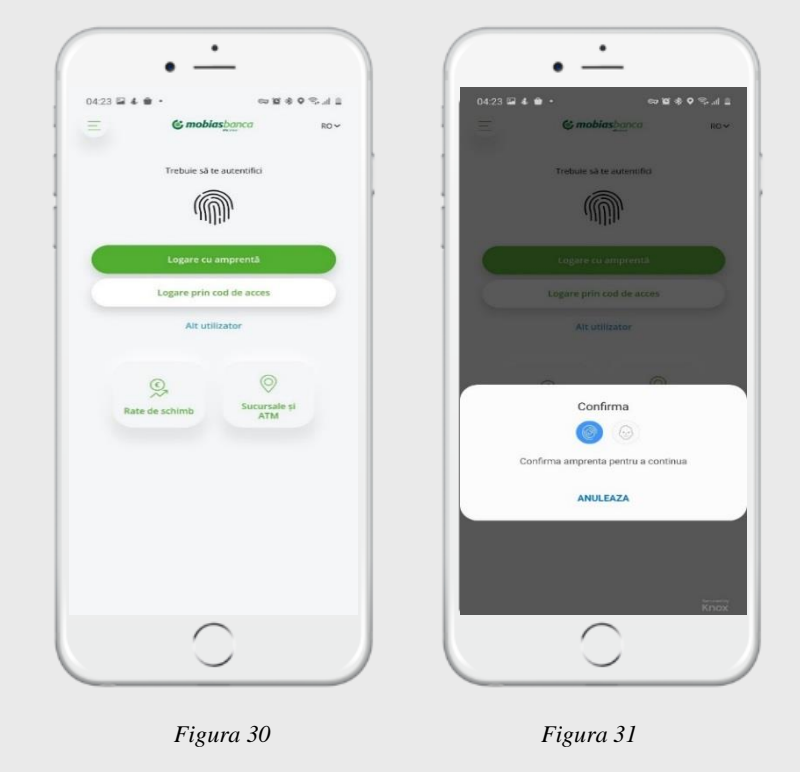

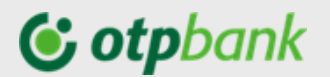

### 2.5. Resetare parolă/cod acces

În cazul în care ai uitat parola și dorești să o resetezi, ai două posibilități:

- <u>accesând link-ul "Ai uitat parola?" din aplicația OTP Mobile Banking</u> (*Fig.32*), după care vei fi direcționat pe pagina web a serviciului (*Fig.33*).

| • الاستان المراجع المراجع المراجع المراجع المراجع المراجع المراجع المراجع المراجع المراجع المراجع الم                                                                                                    | -                   |                                                                                                    |                            |
|----------------------------------------------------------------------------------------------------|---------------------|----------------------------------------------------------------------------------------------------|----------------------------|
| Parola                                                                                                    | anca ROV            | Închide<br>Gestionează banii simplu<br>și rapid.<br>Demo interactiv                                                          |                            |
| Ai uitat parola?                                                                                                    | rea biometrică      | ALEGE TIPUL DE UTILIZATOR                                                                                                    |                            |
| Acce<br>Alt utiliz                                                                                                    | s                   | Selectează "Cu token" dacă veți utiliza c<br>tranzacțională.<br>Selectează "Cu card" dacă veți utiliza co<br>informațională. | omponenta<br>mponenta      |
| Constant Constant Con | Sucursale și<br>ATM | Cu card                                                                                                    | mătorul pas                |
|                                                                                                    |                     | OTPdirekt SmartBank                                                                                                    | Available on the App Store |
| C                                                                                                    |                     | ( )                                                                                                    |                            |

Figura 32

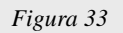

Alege ce tip de utilizator ești (Fig. 33):

- Cu card dacă ești un utilizator al componentei informaționale
- Cu token dacă ești un utilizator al componentei tranzacționale
- A. În cazul în care, accesezi aplicația la componenta informațională (cu card), vei introduce în pagina nou deschisă CNP-ul<sup>8</sup> (codul personal) și ultimele 4 cifre de pe cardul<sup>9</sup> tău bancar, după selectează butonul "Continua".

În ecranul nou deschis completează câmpurile:

- "Parola"<sup>10</sup> care o vei utiliza la logare în aplicație
- "Confirmă parola", reintrodu parola indicată la câmpul de mai sus
- "Codul token primit pe e-mail", care îl vei recepționa la adresa de e-mail<sup>11</sup> comunicată băncii la intrarea în relație cu banca.

Apăsați butonul "*Continuă*" și în cazul în care ai introdus datele corect la ecran vei obține mesajul prezentat mai jos, tastează butonul "*Acces OTP Internet & Mobile Banking*" și efectuează autentificarea în aplicație cu parola nou setată.

<sup>&</sup>lt;sup>8</sup> CNP-ul format din 13 cifre.

<sup>&</sup>lt;sup>9</sup> Ultimele 4 cifre ale unui card bancar activ obținut la OTP Bank S.A.

<sup>&</sup>lt;sup>10</sup> La formarea parolei/cod-ului acces tine cont de următoarele reguli:

<sup>-</sup> parola de acces trebuie să conțină minim 8 maxim 54 simboluri alfanumerice;

<sup>-</sup> în conținutul parolei obligatoriu trebuie să fie: 1 iteră majusculă, 1 literă minusculă, cifre;

parola nouă nu trebuie să se repete cu parolele setate în ultimele 9 luni.

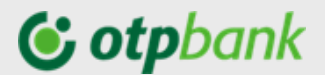

B. În cazul în care, ești un utilizator al aplicației cu acces la componenta tranzacțională (cu token), vei introduce în pagina nou deschisă Utilizator (ID) și CNP (cod personal), după selectează butonul "Următorul pas",

În pagina nou deschisă, completează următoarele câmpuri:

- a) "Parola nouă" introdu parola dorită;
- b) "Confirmă parola" reintrodu parola indicată mai sus;
- c) "Cod token" introdu codul generat de dispozitivul / aplicația Token.

După ce la ecran vei obține mesajul prezentat mai jos, tastează butonul "*Acces OTP Internet & Mobile Banking*" și efectuează logarea în aplicație cu parola nou setată.

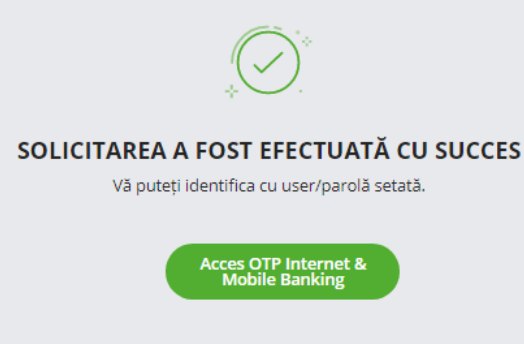

Figura 34

- <u>Contactând serviciu Call Centru (pentru persoane fizice) și solicitând resetarea parolei.</u> În acest caz la adresa de email, comunicată Băncii în momentul intrării în relație cu Banca, vei obține o parolă de unică folosință, după care urmează pașii descriși mai jos.
  - ✓ În aplicația Mobile Banking completează câmpurile pentru logare (Fig.35):
    - User-ul, și
    - Parola temporară obținută la email.

| <b>© mobias</b> banca RU~                                                                                            | ull Orange 🗢 📼 17:33 🗈                                                                                  | uil Orange 🗢 💷 17:33<br>دو mobiasbanca                                              |
|----------------------------------------------------------------------------------------------------|----------------------------------------------------------------------------------------------------|-------------------------------------------------------------------------------------|
| Пользователя                                                                                                    | Parola actualá                                                                                          | Parola trebuie sa fie compusă din minim 8 și maxim 5/<br>de caractere alfanumerice. |
| ароль<br>збыли пароль?                                                                                               | Parola nouă                                                                                             | Confirmá parola                                                                     |
| ) Быстрый доступ ()<br>Я согласен с условиями и положениями<br>использования услуги OTP Internet &<br>Mobile Banking | de caractere alfanumerice.<br>Confirmă parola<br>Folosiți butonul Generați pentru a obține codul token! | Generează cod token                                                                 |
| Вход                                                                                                    | Generează cod token<br>Continuă                                                                         |                                                                                     |
| Курс валют Отделения и Бакоматы                                                                                      |                                                                                                    |                                                                                     |
| $\frown$                                                                                                    |                                                                                                    |                                                                                     |

Figura 35

Figura 36

Figura 37

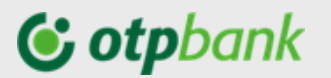

- ✓ În ecranul nou deschis completați câmpurile (*Fig.36*):
  - Parola actuală parola temporară obținută la email
  - Parola nouă cu parola nouă dorită
  - Confirmă parola repetă parola dorită introdusă anterior
- După care accesați butonul "Generează cod Token" (Fig.37), care în automat va porni aplicația Token și va fi necesar să confirmați resetarea parolei cu biometria sau cod-ul PIN al aplicației Token.

În cazul în care dețineți un dispozitiv Token, introduceți codul generat de dispozitiv.

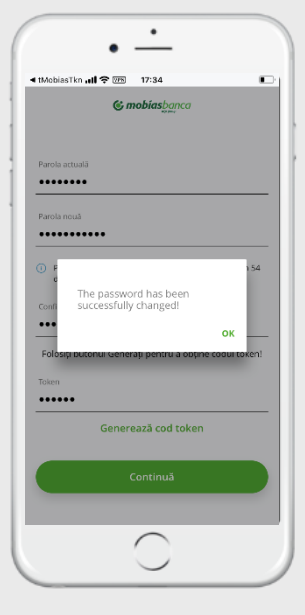

### 2.6. Modificare parola/cod acces

Prin intermediul acestei opțiuni, ai posibilitatea de a schimba parola de acces în aplicația Mobile Banking ori de câte ori ai nevoie, urmând pașii descriși mai jos:

1. Din aplicația accesează secțiunea de profil și selectați opțiunea "Setări" -> "Schimbă parola".

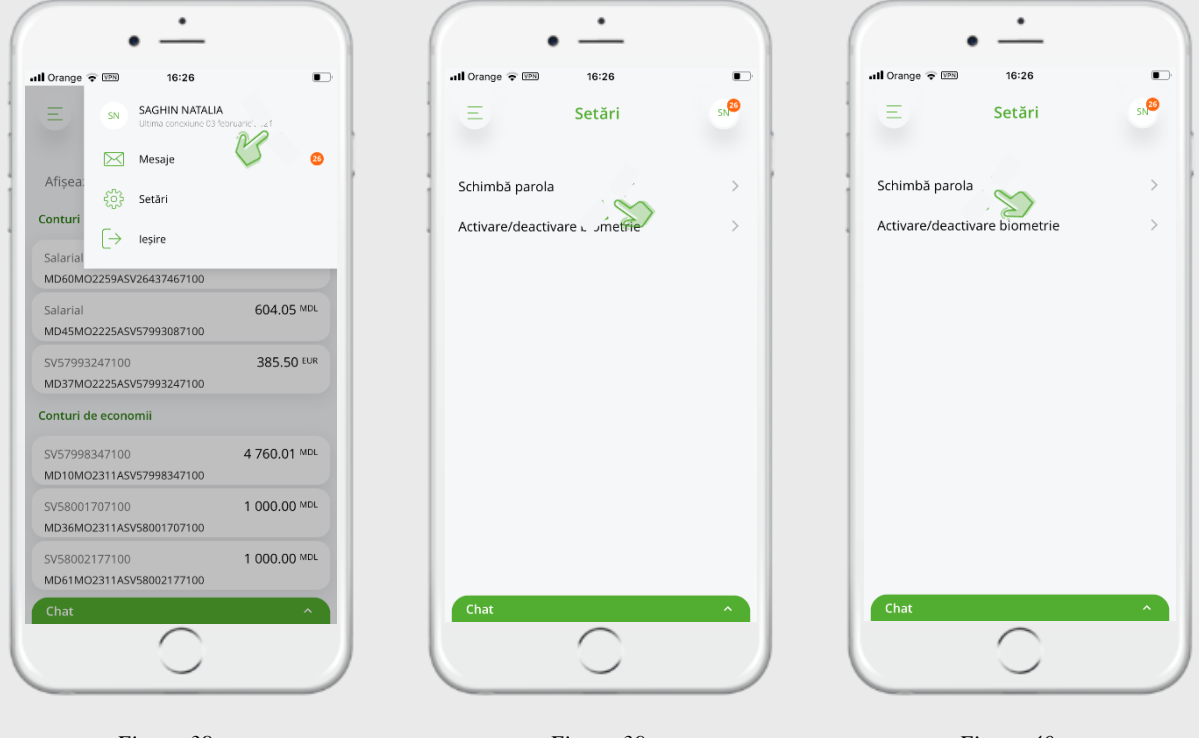

Figura 38

Figura 39

Figura 40

După care se va deschide un ecran unde va fi necesar să completezi câmpurile:

- Parola actuală,
- Parola nouă, și
- Confirmă parola vei repeta parola nouă introdusă în rândul de mai sus.

Apasă butonul "*Continuă*". Pentru utilizatorii cu token v fi necesar să confirmi modificarea parolei cu codul generat de dispozitivul Token sau aplicația Token.

## **()** otpbank

### 3. Meniurile OTP Mobile Banking

În aplicația mobilă OTP Mobile Banking ai acces la următoarele meniuri:

- ✓ Conturile mele
- Plata în lei (către beneficiari naționali)
- Plată trezorerie
- Transferuri (între conturile personale)
- Plăți în valută
- Schimburi valutare
- Carduri
- ✓ Depozite
- Credite
- Tranzacții în așteptare
- ✓ Găseşte ATM
- Curs valutar
- Plăți facturi
- Istoric plăți facturi

### 3.1. Conturile mele

După autentificarea în aplicația OTP Mobile Banking , se vor afișa conturile deținute la OTP Bank S.A.

Selectând unul dintre conturi poți vedea:

- → Lista ultimelor tranzacții (Fig.42);
- → Tranzacțiile în procesare, și
- → Lista tranzacțiilor cu erori

Din listele prezentate alege tranzacția pentru care dorești să afli mai multe detalii (Fig.43).

| 11 Orange 중 1999 18:00               | •                | 📲 Orange 🗢 🗉                 | PN 18:00                                                 | •••                   | III Orange | F (1956) 18:00                                                                   |                       |
|--------------------------------------|------------------|------------------------------|----------------------------------------------------------|-----------------------|------------|----------------------------------------------------------------------------------|-----------------------|
| Ξ Conturi                            | sN <sup>26</sup> | : <                          | Detalii cont                                             |                       |            | Informație tranzacție                                                            |                       |
|                                      |                  |                              |                                                          |                       |            | 16 martie 2020                                                                   |                       |
| Afișează doar conturile cu so        | old 🕜            | MD                           | <b>Salarial</b> %<br>945MO2225ASV5799308                 | 37                    | Nr.        | PXWG                                                                             | LVDE                  |
|                                      |                  |                              | 604.05 MDL                                               |                       | * Cont     | Sa<br>MD45MO2225ASV5799308                                                       | larial<br>7           |
| Salarial 2<br>MD60MO2259ASV26437467  | 239 744.98 MDL   |                              |                                                          |                       | Benefic    | NA<br>MD37MO2225ASV5799324<br>Mobiashanca-OTP Grou                               | TALIA<br>7            |
| Salarial<br>MD45MO2225ASV57993087    | 604.05 MDL       | Tranzacți                    | î În procesare                                           | Erori                 | Suma       | -99.9                                                                            | 5 MDL                 |
| SV57993247<br>MD37MO2225ASV57993247  | 385.50 EUR       | Q Caută tr                   | ranzacție                                                |                       | Detalii    | Plata schimb val MOBIASBANCA<br>Group SA DOTCump. valuta EUR<br>19.9900000 MOBBN | OTP<br>curs:<br>vID22 |
| Conturi de economii                  |                  | 16 martie 202                | :0                                                       |                       |            |                                                                                  |                       |
| SV57998347<br>MD10MO2311ASV57998347  | 4 760.01 MDL     | ⇒ Incasare M<br>Suc. Nr. 9 0 | IOBIASBANCA - OTP Group SA<br>Centrutransfer sold 2      | 4 100.00 MDL          |            |                                                                                  |                       |
| SV580017071<br>MD36MO2311ASV58001707 | 1 000.00 MDL     | ⇒ Incasare M<br>Suc. Nr. 9 0 | IOBIASBANCA - OTP Group SA<br>Centrutransfer sold MOBBME | а<br>52 150.00 мdl    |            |                                                                                  |                       |
| SV58002177<br>MD61MO2311ASV58002177  | 1 000.00 MDL     | ⇒ Incasare M<br>Suc. Nr. 9 0 | IOBIASBANCA - OTP Group SA<br>Centrutransfer sold MOBBME | 52 15 + <sup>pL</sup> |            |                                                                                  |                       |
| Chat                                 | ^                | Chat                         |                                                          | ^                     | Chat       |                                                                                  | ^                     |
| $\frown$                             |                  |                              | $\frown$                                                 |                       |            | $\frown$                                                                         |                       |

Figura 41

Figura 42

Figura 43

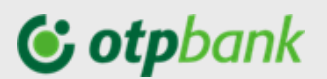

### 3.2. Transferuri între conturile personale

Pentru a efectua un transfer între conturile proprii, alege meniul "Transferuri".

Completează informațiile necesare pentru efectuare unui transfer între conturile personale:

- Cont sursa contul din care doriți să efectuați transferul.
- Cont destinație contul în care doriți să ajungă fondurile.
- Suma indicați suma transferului.

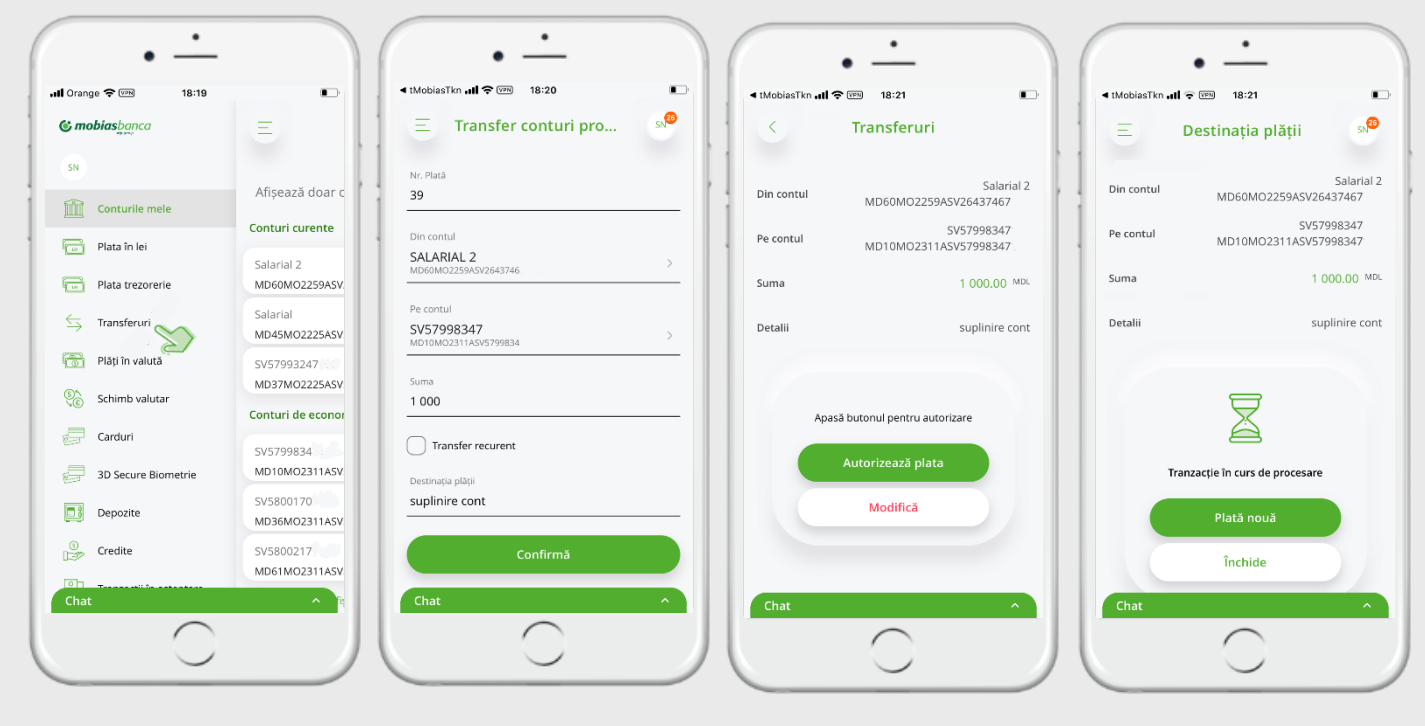

Figura 44

-

Figura 45

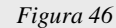

Figura 47

În cazul în care dorești să faci un transfer cu o oarecare recurență (plată programată), din ecranul plății bifează "*Transfer recurent*" după care se va deschide câmpurile pentru a selecta/introduce detaliile recurenței:

- setezi frecvența care este compusa din 2 elemente:
  - 1 "Nr" Frecvenţa evenimentului (spre exemplu o dată la X zile/săptămâni/luni/ani)
  - 2 "Perioada" zilnic, săptămânal, lunar, anual
  - să selectezi data inițierii executării
- să selectezi data încheierii recurenței. Având posibilitatea de a selecta una din opțiunile:
  - a. niciodată ceia ce presupune că plata va fi executată în continuu cu periodicitatea indicată mai sus, şi va fi oprită numai în cazul în care vei dori să o anulezi;
  - b. după un anumit număr de plăți ai posibilitatea să indici expres de câte ori dorești să se repete plata.
  - c. sau la o anumita dată pe care o poți indica.

După ce ai selectat frecvența plății și completat ordinul de plată, apasă butonul continuă și autorizează plata.

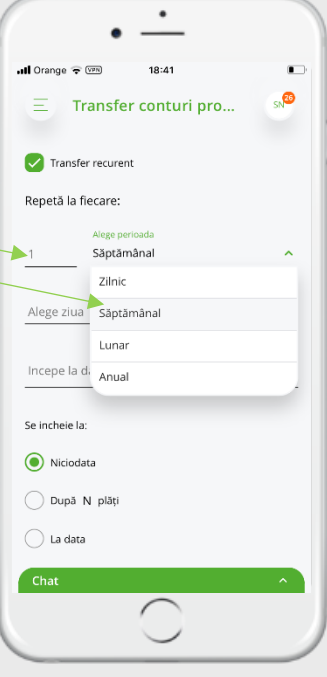

Figura 48

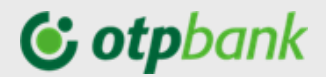

### Exemple setare periodicitate executare plată recurentă:

**Ex.1**: (*Fig.49*) În cazul în care în câmpul "*Nr*" se indică 3(trei) și se selectează opțiunea "*Zilnic*", cu data început executare de 22 februarie 2021, fără dată încheiere recurență (*Niciodată*) – plata recurentă se va executa începând cu data de 22 februarie 2021, la fiecare 3 zile, fiind executate astfel:

- 1. 22 februarie 2021
- 2. 25 februarie 2021
- 3. 28 februarie 2021
- 4. 3 martie 2021
- 5. 6 martie 2021, ş.a.m.d.

|          | n 🗢 🕬 19:08          | •                |
|----------|----------------------|------------------|
| Ξ        | Transfer conturi pro | sn <sup>26</sup> |
| 🗸 Tra    | insfer recurent      |                  |
| Repetă   | la fiecare:          |                  |
| 2        | Alege perioada       |                  |
| -        |                      |                  |
| Incepe I | a data de            |                  |
| Feb 22   | , 2021               |                  |
|          |                      |                  |
| 5e inche | ie la:               |                  |
|          | iodata               |                  |
|          | louata               |                  |
| 🔵 Du     | pă N plăți           |                  |
| $\frown$ | data                 |                  |
| <u> </u> | 000                  |                  |
|          |                      |                  |
|          |                      |                  |
| Destin   | ația plății          |                  |

Figura 49

**Ex.2** (*Fig.50*) În cazul în care în câmpul "*Nr*" se indică 2(doi) și se selectează opțiunea "*Săptămânal*" în fiecare zi de "*Luni*", cu data început executare de 22 februarie 2021, și încheiere "*După 10 plăți*" – plata recurentă se va executa începând cu data de 22 februarie 2021, la fiecare 2 săptămâni, fiind executate astfel:

- 1. 22 februarie 2021
- 2. 8 martie 2021
- 3. 22 martie 2021, ş.a.m.d. până vor fi executate 10 plăți.

|                                        | R (VPR) 19:09                 |                  |
|----------------------------------------|-------------------------------|------------------|
| Ξ.                                     | Transfer conturi pro          | sN <sup>26</sup> |
| 🗸 Trans                                | fer recurent                  |                  |
| Repetă la                              | fiecare:                      |                  |
|                                        | Alege perioada                |                  |
| 2                                      | Săptămânal                    | ~                |
| Alege ziua                             |                               |                  |
| Luni                                   |                               | ~                |
| Incepe la d<br>Feb 22, 2<br>Se incheie | ata de<br>2021<br>la:<br>data |                  |
| Nicio                                  | 10 plāți                      |                  |
| Nicio După                             | 10 plāţi<br>ta                |                  |

Figura 50

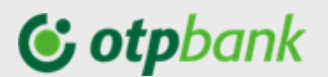

### 3.3. Plăți în lei

Pentru a efectua o plată către beneficiari naționali ce au conturi la OTP Bank sau la alte bănci prin aplicația OTP Mobile Banking, alege meniul "*Plăți în lei*".

Completează informațiile necesare pentru efectuarea unei tranzacții în lei:

- Completează Beneficiar. În cazul în care ai un Şablon salvat pentru Beneficiarul căruia dorești să faci transferul, poți selecta beneficiarul din lista de Şabloane. Astfel, toate câmpurile din plată vor fi pre-completate cu datele salvate anterior.
- IBAN Beneficiar
- Bifa Rezident la orice plată inițiată, bifa va fi activă. În cazul în care beneficiarul plății este o persoană nerezidentă, scoateți bifa, astfel câmpul CNP<sup>12</sup> nu va fi obligatoriu<sup>13</sup> spre completare.
- CNP Beneficiar,
- Suma indicați suma transferului.
- Ordonator selectați din lista prezentată contul din care doriți să efectuați plata.
- Detalii completați cu detaliile plăți.

| • -                   |                            | · -                       |                                                            | ( · ·                                |
|-----------------------|----------------------------|---------------------------|------------------------------------------------------------|--------------------------------------|
| រារា Orange 充 🕬 19:27 | •                          | il Orange 중 🕬 19:28       | ■., .ill Orange 🗢 👓 19:28 🔹                                |                                      |
| C mobiasbanca         | E                          | 📃 🔤 Plată în MDL 🔹        | Confirmare plata                                           | Anulează AUTORIZARE - COD NUMERIC OK |
| SN                    | Afisează doar c            | Nr. Plată                 | Din contul MD60M02259ASV2643746                            | Cod identificator                    |
| Conturile mele        | Conturi curente            | 40                        | itek SRL<br>Beneficiar 00000225 25612                      |                                      |
| Plata în lei          | Salarial 2                 | Beneficiar Şabloa         | Rezident Da                                                |                                      |
| Plata trezorerie      | MD60MO2259ASV<br>Salarial  | IBAN beneficiar           | Suma 8 500.00 MDL                                          |                                      |
| 👩 Plāți în valută     | MD45M02225A5V<br>SV5799324 | Rezident                  | Detalii plata pentru calculator conf.fact. din<br>15.10.20 |                                      |
| Schimb valutar        | MD37MO2225ASV              | Cod fiscal                |                                                            |                                      |
| Carduri               | SV5799834.                 | Suma                      | Accesați butonul Generează token                           |                                      |
| 3D Secure Biometrie   | SV58001707                 |                           |                                                            |                                      |
| Credite               | SV58002177                 | Ordonator                 | Autorizeaza plata                                          |                                      |
| Chat                  | nice fit                   | Destinatia plătii<br>Chat | ^ Chat ^                                                   |                                      |
| $\bigcirc$            |                            | $\bigcirc$                |                                                            | $\bigcirc$                           |
| Figura 5              | 1                          | Figura 52                 | Figura 53                                                  | Figura 54                            |

După ce ai completat toate câmpurile, apasă "Continuă" la ce se va deschide la ecran detaliile plății inițiate (*Fig.53*). În cazul în care datele completate sunt corecte, apasă butonul "Generează cod token", care va deschide în automat aplicația Token de pe dispozitiv (*Fig.54*) la care va fi necesar să apeși butonul "OK" din partea dreapta de sus a ecranului, și codul OTP generat de Token va fi automat inserat în detaliile plății (*Fig.55*).

În cazul în care utilizezi un dispozitiv token, vei completa manual codul generat de dispozitivul token. *(Fig.55).* 

În cazul în care datele plații inițiate *(Fig.53)* sunt eronate, ai posibilitatea să le corectezi. Apasă butonul *"Modifică"* și actualizează datele plății.

C0 – Public

<sup>&</sup>lt;sup>12</sup> CNP – cod numeric personal

<sup>&</sup>lt;sup>13</sup> În cazul în care Beneficiarul este nerezident dar contul acestuia este în OTP Bank S.A., CNP va fi obligatoriu spre completare.

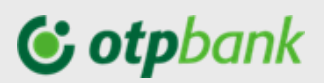

|            | 13.23                                             | 📶 Orange 🗢 🕬 | 19:29                                                |
|------------|---------------------------------------------------|--------------|------------------------------------------------------|
| < Co       | nfirmare plata                                    | Ξ.           | Destinația plății 🛛 🕬                                |
| Beneficiar | 0000000225 5612<br>BCMOLDOVA-AGROINDBANK'S.A.     | Din contul   | MD60M02259ASV26437467                                |
| Rezident   | Da                                                | Beneficiar   | itek SRI<br>000000225 5612<br>BCMCLDOW-AGROINDBANKSA |
| Suma       | 8 500.00 MDL                                      | Rezident     | Da                                                   |
| Detalli p  | lata pentru calculator conf.fact. din<br>15.10.20 | Suma         | 8.500.00 MD                                          |
|            |                                                   | Detalii      | plata pentru calculator conf.fact. dir<br>15.10.20   |
| Accesaț    | i butonul Generează token                         |              |                                                      |
| Token      |                                                   |              |                                                      |
| Ge         | nerează cod token                                 |              | Ä                                                    |
|            |                                                   | Trar         | nzacție în curs de procesare                         |
| A          | sutorizează plata                                 |              | Plată nouă                                           |
| Chat       | Modifică                                          |              |                                                      |
| Chuc       |                                                   | Chat         |                                                      |

Figura 55

Figura 56

Dacă dorești să salvezi plata inițiată ca Șablon, pune bifa în drept cu "*Salvează șablon*" și atribuie un nume pentru al putea identifica mai ușor din lista de șabloane.

Autentificarea plăților către alți beneficiari are loc prin introducerea codului identificatorului generat de dispozitivul Token sau aplicația Token<sup>14</sup>.

<sup>&</sup>lt;sup>14</sup> Ghid de utilizare Dispozitiv Token DP270/DP260 sau Ghid de utilizare aplicație Token C0 – Public

# **() otp**bank

### 3.4. Plăți în valută (doar pentru utilizatorii persoane fizice)

Pentru a efectua o plată în valută, alege meniul "Plăți în valută" și completează câmpurile plății:

| 14:17 🖬 🕹 考 •                                     | Ŷ ¥ł 🖘 LTE2 ,III 💼 |
|---------------------------------------------------|--------------------|
| Ξ Plăți în valută                                 | SN                 |
| d                                                 | Resetare câmpuri   |
| Nr. Plată                                         |                    |
| Beneficiar                                        | Şabloane           |
| IBAN beneficiar                                   |                    |
| Rezident                                          |                    |
| Cod Swift banca beneficiară                       | ~                  |
| Bancă beneficiar                                  |                    |
| Adresa banca beneficiară                          |                    |
| Țara banca beneficiară                            | ~                  |
| Adresa beneficiar                                 | ×                  |
| Oraș beneficiar                                   |                    |
| Țara beneficiară                                  | ~                  |
| Suma Valută                                       | ~                  |
| Ordonator<br>SALARIAL<br>MD60M02259ASV26437467100 | >                  |
| Sold 2968.61 MDL                                  |                    |
| Comisionul se va retine din alt cont              |                    |
| Comision<br>OUR - plătește ordonatorul            | ~                  |
| Destinația plății                                 |                    |
| Detalii suplimentare de plată                     |                    |
| Salvează șablon                                   |                    |
| Solicitare copie mesaj SWIFT 💿                    |                    |
| Confirmă                                          |                    |
| Chat                                              | ^                  |

- **Beneficiar** - (dacă ai salvat în prealabil detaliile plății către beneficiarul căruia dorești să mai efectuezi o plată, poți selecta beneficiarul din "*Şabloane*", astfel, toate câmpurile din plată vor fi pre-completate cu datele salvate anterior).

- **IBAN Beneficiar** – lungimea numărului contului beneficiarului constă maxim din <u>30 de simboluri</u>. Numărul contului trebuie să conțină doar cifre și litere latine, fără spațiu între simboluri.

- *Bifa Rezident* – la orice plată inițiată, bifa va fi activă. În cazul în care beneficiarul plății este o persoană nerezidentă, scoateți bifa.

- **Cod Swift banca beneficiară** (*BIC*)– trebuie obligatoriu să fie compus din 11 caractere (8+3) – primele opt caractere sunt obligatorii, iar ultimele 3 caractere indică codul filialei care nu sunt obligatorii. Dacă acestea lipsesc – aceste poziții se completează cu "X".

La completarea câmpului "Cod Swift" se va deschide o listă a băncilor internaționale, din care veți putea selecta banca, în acest caz toate câmpurile de mai jos vor fi automat pre-completate cu datele băncii beneficiarului.

În cazul în care codul Swift este inactiv (al 8-lea simbol este cifra 1), va fi necesar să completezi manual următoarele 3 câmpuri:

- Banca Beneficiară
- Adresa banca beneficiară
- Țara banca beneficiară
- Adresa beneficiar
- Oraș beneficiar
- Țara beneficiară
- Suma indicați suma plății
- Valuta indicați valuta plății

- **Ordonator** – selectați din lista prezentată contul din care doriți să efectuați plata

În cazul în care doriți ca comisionul pentru plata dată să fie reținut din alt cont decât cel din care ordonați plata, puneți bifa la "**Comisionul se va reține din alt cont**" și selectați contul din care doriți să se rețină comisionul.

- Selectați tipul comisionului: OUR<sup>15</sup>, BEN<sup>16</sup>, SHA<sup>17</sup>

 Destinația plății - se va indica scopul efectuării transferului în limba engleză și documentele confirmative, după caz (maxim 120 caractere).
 Detalii suplimentare de plată –

Denumirea actului de identitate<sup>18</sup> (BI, PS), seria, numărul, denumirea instituției care a eliberat actul de identitate (se va indica pe scurt), data, luna, anul emiterii plus informația care nu a încăput în detalii plată (maxim 160 caractere).

<sup>&</sup>lt;sup>15</sup> OUR – comisioanele sunt plătite de ordonatorul plății.

<sup>&</sup>lt;sup>16</sup> BEN- comisioanele sunt plătite de beneficiar.

<sup>&</sup>lt;sup>17</sup> SHA – comisionul este achitat atât de beneficiar cât și de ordonator. *Atenție!* Există posibilitatea ca, Băncile corespondente prin care trece transferul, să comisioneze conform tarifelor proprii, astfel reținând din suma transferului.

<sup>&</sup>lt;sup>18</sup> BI – buletin de identitate sau PS – paşaport străin C0 – Public

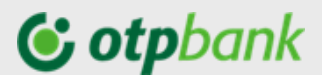

### Exemple:

### 1) plata pentru studii:

Destinația plății: PMNT FOR STUDY,CONTR.452DD15.09.2020 Detalii suplimentare de plată: BI,B00000000,15.04.2019,CRIS.REG

### 2) transfer în contul personal din străinătate:

Destinația plății: PERSONAL TRANSFER / DONATION / FAMILY SUPPORT

Detalii suplimentare de plată: BI,B0000000,15.04.2019,ASP

### 3) plata pentru mașină

Destinația plății: PAYMENT FOR CAR WIN:WBAFW12020C643779, Inv.357DD1.02.2020

Detalii suplimentare de plată: BI,B0000000,15.04.2019,ASP

Dacă dorești să salvezi plata inițiată ca Șablon, pune bifa în drept cu "Salvează șablon" și atribuie un nume pentru al putea identifica mai ușor din lista de șabloane.

După ce ai completat toate câmpurile obligatorii, apasă "Continuă" și autorizează plata cu Token.

Atenție!

Banca este în drept să solicite prezentarea documentelor confirmative pentru plata valutară inițiată. În cazul în care, documentele confirmative nu vor fi prezentate în aceiași zi de inițiere plată, Banca va rejecta/respinge executarea plății valutare, și va fi necesară reluarea plații în următoarea zi.

### 3.5. Plăți facturi (doar pentru utilizatorii persoane fizice)

Din meniul "*Plată facturi*" (*Fig.58*) ai posibilitatea să efectuezi achitarea facturilor în folosul organizațiilor cu care banca a semnat un contract de recepționare a plăților și plăți MPAY.

Accesând meniul "*Plăți facturi*" se va deschide compartimentul "*Contractele mele*" (*Fig.59*) de unde ai posibilitatea să :

- (a) Adaugi un contract/factură și să o achiți
- (b) Să gestionezi contractele / facturile adăugate anterior

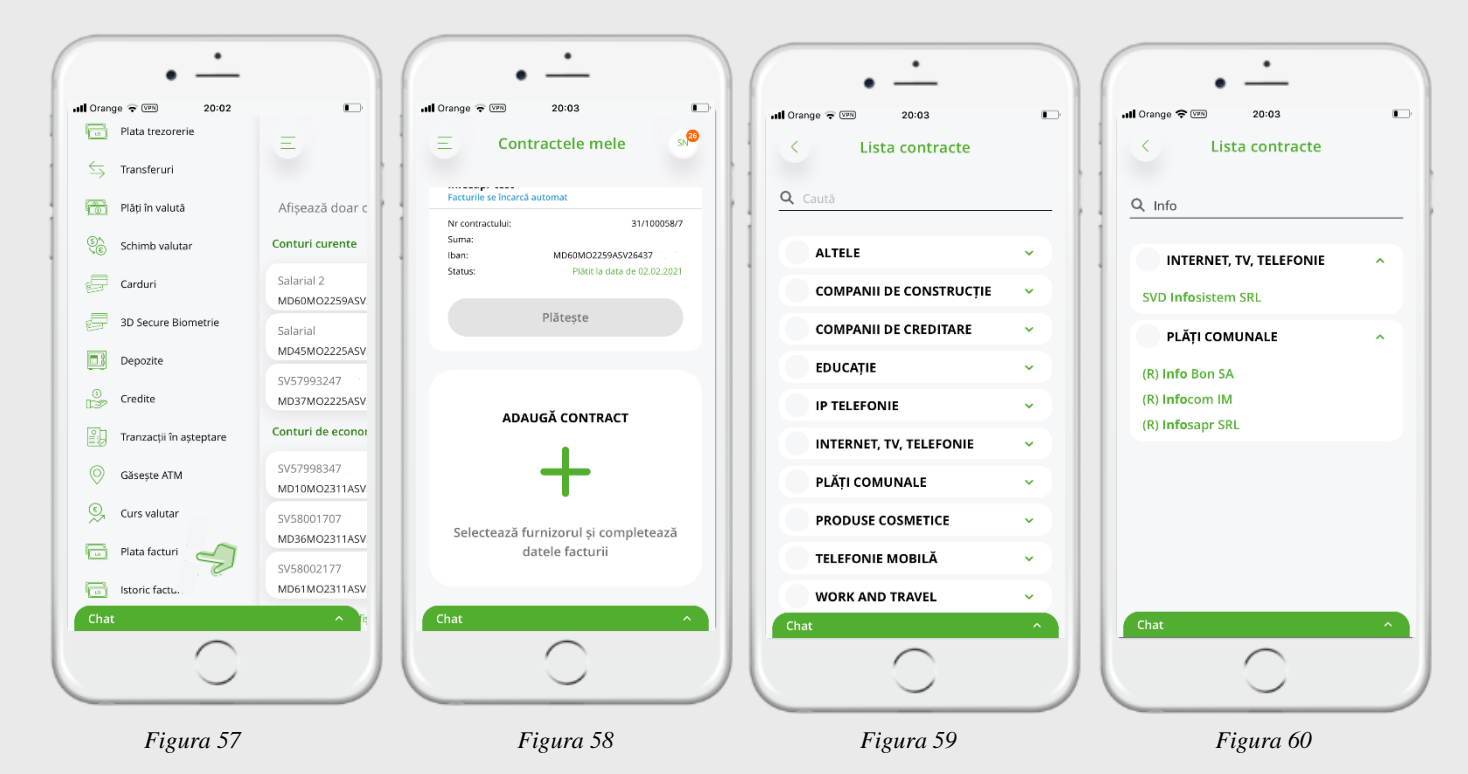

C0 – Public

# **© otp**bank

Pentru a adăuga un contract/factură nouă, găsește din lista categoriilor de servicii care pot fi achitate, furnizorul de servicii dorit. Căutarea poate fi realizată prin aplicarea filtrului nume furnizor (completat în câmpul "Caută") (Fig.60 - 61).

Beneficiarii incluși în lista Facturierilor sunt de trei categorii (lista o găsești la Anexa: *Lista facturierilor incluși în cadrul serviciului OTP Internet & Mobile Banking*):

- Cu invoice-uri electronice cuprinde beneficiarii care lunar expediază în adresa băncii baza de date în format electronic, care conține informația completă despre client și plata curentă. Alegând unul dintre acești facturieri nu este necesar de a completa manual o serie de câmpuri pentru colectarea de date personale necesare pentru a identifica plata expediată. Pentru acești Beneficiari, la definirea facturii este suficient să completați doar cîmpul "Contract nr. / Cont nr / ID<sup>19</sup>".
- **Fără invoice-uri electronice** cuprinde beneficiarii incluşi care nu expediază în adresa băncii baza de date a clienților și a plăților pentru luna curentă.
- **MPAY** cuprinde beneficiarii de plăți incluși în lista publicată pe pagina web <u>https://mpay.gov.md/Info/Partners</u>.

Alegând unul dintre acești facturieri este necesar de a completa manual câmpul obligatoriu configurat în sistem cu informația solicitată, fără care plata nu va fi finalizată.

Atenție! Pentru a evita erorile de procesare, facturile se vor achita obligatoriu prin meniul "*Plăți facturi*", și nu prin opțiunea "*Plăți în LEI*.

Mai jos vei vedea câteva exemple de adăugare/achitare facturi:

### (A) Facturieri cu invoice-uri electronice:

Exemplu 1. Facturierul "APA CANAL CHIȘINĂU"

Găsește în lista facturierelor furnizorul menționat și fă click pe denumire, după care se va deschide ecranul prezentat mai jos, unde este necesar să indici "*Nr. Contract/Factură*" din factura primită de la furnizor<sup>20</sup>.

| • <u>·</u>               | • <u>·</u>                                                                                             | · -                                               | · -                                                                              |
|--------------------------|----------------------------------------------------------------------------------------------------|---------------------------------------------------|----------------------------------------------------------------------------------|
| all Orange ବ 🕬 20:22     | 내 Orange <b>수</b> 101 20:25                                                                            | 내 Orange 축 1999 20:45 🌔                           | រៅ Orange 🗢 👓 20:45                                                              |
| < Factura                | < Plătește factura                                                                                     | < Plătește factura                                | < Plătește factura                                                               |
| (R) Apa-Canal Chisinau   | Apa Canal Chisinau                                                                                     |                                                   | Suma                                                                             |
| Numär contract / factură | Achitarea serviciilor ApaCanal Chisinau<br>Contractul:: 37.<br>Date client:: Nume: ANGHELINA , Adresa: | Suma<br>32.07                                     | 32.07<br>Suma totala 32.07                                                       |
| 11622188                 | Ciocana, bd Mircea cel BÄftrÄ®n, casa<br>Sistemul: AP<br>Contul: 221                                   | Suma totala 32.07                                 | Adaugă în favorite                                                               |
|                          | Numar contor 1: 102/17<br>Detalii contor 1: Tip: R, Indicatii: 728                                     | 🛃 Adaugă în favorite                              | Adaugă în contractele mele                                                       |
|                          | Indicatii contor 1                                                                                     | Adaugă în contractele mele                        | Pläteşte automat                                                                 |
| Continuă                 |                                                                                                    | Plātește automat                                  | Description                                                                      |
| Chat ^                   | Selecteaza cont                                                                                        | Descriere                                         | Descriere                                                                        |
| 1 2 3 4 5 6 7 8 9 0      | Suma<br>32.07                                                                                          | Primești facturile lunar și le plâtești când vrei | Suma                                                                             |
| - / : ; ( ) ₽ & @ "      | Suma totala 32.07                                                                                      |                                                   | Zi de plata 🗸 🗸                                                                  |
| #+= . , ? ! ′ 🛛          | 🗌 Adaugă în favorite                                                                                   | Continuă                                          | Dacă suma facturii este mai mare decât suma setată,<br>plata nu se face automat. |
| ABC                      | Primești facturile lunar și le plătești când vrei Chat                                                 | Chat                                              | Chat                                                                             |
|                          |                                                                                                    |                                                   |                                                                                  |
| Figura 61                | Figura 62                                                                                              | Figura 63                                         | Figura 64                                                                        |

<sup>19</sup> În dependență de furnizor, vezi detalii în Anexe.

<sup>20</sup> Cum găsești Nr. Contract/factură în factură poți vedea la Anexa: *Factura Organizației "Apa Canal Chișinău"* C0 – Public

# **& otp**bank

După ce ai completat identificatorul "*Nr. Contract/factură*"<sup>21</sup> apasă butonul "*Continuă*" (*Fig.62*), și la ecran va apărea factura pentru luna curentă (*Fig.63*).

În ecranul dat *(Fig.63)* va fi necesar să completezi indicațiile contoarelor pentru serviciile nominalizate.

La fel aici ai posibilitatea să modifici suma spre plată.

Selectează contul din care dorești să efectuezi plata. În cazul în care dorești ca facturile pentru acest furnizor să fie afișate lunar în OTP Internet & Mobile Banking, compartimentul "*Contractele mele*" sau dorești ca facturile emise de acest furnizor să fie achitate lunar în mod automat, bifează opțiunea "*Adaugă în favorite*", la care se vor deschide opțiunile:

- Adaugă în contractele mele (Fig.64)- lunar facturile emise de acest furnizor vor fi disponibile spre plată din Meniul "Plată facturi" și nu va fi nevoie de fiecare dată să introduceți datele contractului.
- b) *Plăteşte automat* (*Fig.65*) facturile emise de acest furnizor vor fi achitate în automat. Pentru aceasta este necesar să completezi câmpurile:

| II Orange 👻 🛄 | Dištosto |   |
|---------------|----------|---|
| 5             | Platește |   |
| AVON          |          |   |
| Numar factu   | ra       |   |
| Numar repre   | zentant  |   |
| NPP           |          |   |
| CNP           |          |   |
| Selecteaza o  | ont      | > |
| Suma          |          |   |
| Plăteste lu   | inar     | ~ |

- Suma: indică suma maximă pentru care dorești să se facă plata în automat.
   În cazul în care ai setat suma maximă de 500 lei, iar factura va fi emisă cu suma de 550 lei, plata nu va fi efectuată.
- Zi de plată: selectează o zi a lunii în care dorești să se efectueze plata. De exemplu, ești obișnuit să-ți achiți facturile în zilele următoare după primirea salariului, astfel poți indica o data premergătoare zilei de primire a salariului.
   Atenție! În cazul în care în cont nu vor fi resurse suficiente pentru achitarea facturii, aceasta nu se va procesa.

Pentru a fi mai comod sa identifici factura din lista de contracte, ai posibilitatea să-i dai un alias (nume) contractului în câmpul "Descriere".

După ce ai efectuat pașii descriși mai sus, apasă butonul "*Continuă*" și confirmă plata prin introducerea codului generat de Token (dispozitiv / aplicație).

### (B) Facturieri fără invoice-uri electronice:

Exemplu 2. Plata facturii pentru compania AVON.

Găsește în lista facturierelor furnizorul menționat și fă click pe denumire, după care se va deschide ecranul prezentat mai jos, unde este necesar să completezi toate câmpurile.

Tot aici ai posibilitatea să selectezi plata unică a facturii, selectând opțiunea "*Plătesc acum*", sau dacă dorești să faci o plată cu periodicitate lunară în favoarea acestei Companii selectează opțiunea "*Plătesc lunar*", la care vei mai indica suplimentar data când vreai să fie efectuată plata lunară și Suma. Astfel lunar la data indicată va avea loc plata programată către acest beneficiar

Completează câmpul "*Număr contract/Factură*" cu un nume pentru beneficiarul plății pentru a putea fi identificat ulterior mai simplu din lista "*Contractele mele*".

<sup>&</sup>lt;sup>21</sup> Identificatorul pentru fiecare facturier este diferit, detalii poți vedea în Anexa: *Factura Organizației "Apa Canal Chișinău"* 

C0 – Public

# **© otp**bank

1) Număr Nota MPav.

După ce ai completat toate câmpurile, apasă butonul "*Continuă*", după care confirmă plata prin introducerea codului generat de Token (aplicație/dispozitiv).

(C) Plăți prin MPAY către beneficiarii de plăților (conform listei de pe pagina mpay.gov.md)

Prin serviciu MPAY pot fi efectuate plăți în favoarea beneficiarilor care au un contract de colaborarea cu Serviciu Guvernamental de Plăți Electronice (MPAY), și pot fi de două tipuri:

- Beneficiari MPAY pentru care a fost emisă o notă de plată / proces verbal (ex. Amenzile rutiere, Impozitul pentru bunurile imobile cu aviz, Amenzile contravenționale, ș.a.
- Beneficiarii MPAY pentru care nu a fost emisă o notă de plată.

Nota: Automatizarea achitării serviciilor prin MPay nu poate fi setată..

Pentru a efectua o plată în favoarea MPay ai nevoie să de una din următoarele date:

| Notă de plată                                                                                                    | GBon                                               |
|----------------------------------------------------------------------------------------------------|----------------------------------------------------|
| Emitent: WTF CALEA FERICIRII<br>idno:1015620001848 Adresa:mun. Chişinău, com,<br>Stăuceni, Grătiești, nr. 9                                      | Nota MPay: 210400300057                            |
| Emisă la: 02.04.2021<br>Destinație notă: Piata pentru Taekwondo luna Aprili<br>Destinatar: Bos Emanuella<br>Adrosa: Gr. Stăuconi ant. G IE INT 2 | Termen de achitare: 30.04.2021<br>io 2021 (4/2021) |
| Figura 6:                                                                                                    | 5                                                  |

### 2) Nr. Cerere de plată generată pe www.mpay.gov.md

Achitarea după **Cererea de plată generată pe pagina oficială mpay.gov.md** prin intermediu OTP Internet / Mobile Banking în favoarea MPay se face pentru prestatorii de servicii care nu emit un document care ar conține serie și număr de plată (14 cifre) sau Nota de plată (12 cifre) – prezentate în 2 exemple de mai sus sau în cazul în care se dorește achitarea unui serviciu în avans.

Pentru a Genera un Nr. Cerere de plată parcurgeți pașii descriși mai jos:

Pasul 1. Accesați pagina oficială MPay: https://mpay.gov.md/

Pasul 2. Selectați serviciu pentru care se dorește efectuarea plății.

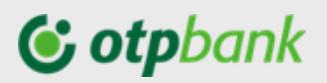

| GUVERNUL REPUBLICI MOLDOVA<br>SERVICIUL GUVERNAMENTA                                                   | L DE PLĂȚI ELECTRONICE            | 😧 RO 🗸 🔶 Autentificare                                                                                                    |
|----------------------------------------------------------------------------------------------------|-----------------------------------|----------------------------------------------------------------------------------------------------|
| Manufacture 275                                                                                        | And Aller                         | Vew Visa și MPay lansează Chatbotul educativ<br>Învață cum să te protejezi de riscurile financiare la utilizarea<br>cardului bancar, printr-un joc educativ, accesând "chatbot"-ul de<br>mai jos, sau fă click alci, pentru al deschide într-o pagină nouă. |
| Verifică nota de plată<br>Prin IMPay poți verifica oricind statutul note<br>Vreau să achit un serviciu | Vreau să verific o notă de plată  | Despre MPay<br>Termeni și condiții<br>Parteneri<br>Întrebări frecvente<br>Contacte                                                                                                    |
| publice electronice comod și raple.<br>ALEGE SERVICIUL                                                 | plată existente.<br>VERIFICĂ NOTA | Multimedia                                                                                                    |
|                                                                                                    | Figura 66                         |                                                                                                    |
|                                                                                                    | L DE PLĂȚI ELECTRONICE            | 🖗 RO 🖌 🔹 🐠 Autentificare                                                                                                    |
| Sel                                                                                                    | ectați serviciul pe care dor      | iți să-l achitați                                                                                                    |
| 5                                                                                                    | ELECTEAZĂ CATEGORIE - gradi       |                                                                                                    |
| Taxa pentru gradinite                                                                                  |                                   |                                                                                                    |
|                                                                                                    | Figura 67                         |                                                                                                    |

**Pasul 3**. Completați câmpurile obligatorii pentru serviciu selectat (în exemplu este plata pentru grădiniță)

|                                                                                                    | A<br>TAL DE PLĂȚI ELECTRONICE | Ø RO                                                                                                    | - 🖲 Autentif |
|----------------------------------------------------------------------------------------------------|-------------------------------|----------------------------------------------------------------------------------------------------|--------------|
| Grădinițe                                                                                                    |                               |                                                                                                    |              |
|                                                                                                    |                               | Plată de bază                                                                                                    |              |
|                                                                                                    | Grădiniță                     | Selectează o opțiune                                                                                                    |              |
| Taxa pentru gradinite                                                                                                    | Localitatea grădiniței        | Selectează raionul                                                                                                    |              |
| Aici puteți achita taxa de alimentație<br>în grădiniță. Pentru a achita,<br>introduceți datele solicitate în<br>formularul alărurat |                               | Selectează localitatea                                                                                                    | ]            |
| CAUTĂ NOTA DE PLATĂ Q                                                                                                    | Grupa (de la grădiniță)       |                                                                                                    |              |
|                                                                                                    | Codul unic al copilului       |                                                                                                    |              |
|                                                                                                    | Nume/prenume copil            |                                                                                                    |              |
|                                                                                                    | Nume/prenume plătitor         |                                                                                                    |              |
|                                                                                                    | IDNP plătitor                 |                                                                                                    |              |
|                                                                                                    | Suma (MDL)                    |                                                                                                    |              |
|                                                                                                    |                               | <ul> <li>Am citit și accept Termenii și Condițiile de utilizare ale MPay și îmi<br/>exprim consimțământul pentru prelucrarea datelor mele cu<br/>caracter personal la efectuarea acestei plăți.</li> </ul> |              |
|                                                                                                    |                               | ACHITĂ ÎNAPOL                                                                                                    |              |
|                                                                                                    | Figura                        | 68                                                                                                    |              |

**Pasul 4.** După ce ați completat toate câmpurile solicitate faceți click pe Achită și la ecran se va afișa imaginea de mai jos de unde puteți selecta numărul Cererii de plată pe care o inserați în OTP Internet / Mobile Bănking atunci câd doriți să faceți plata MPay.

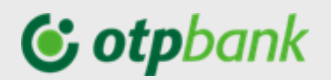

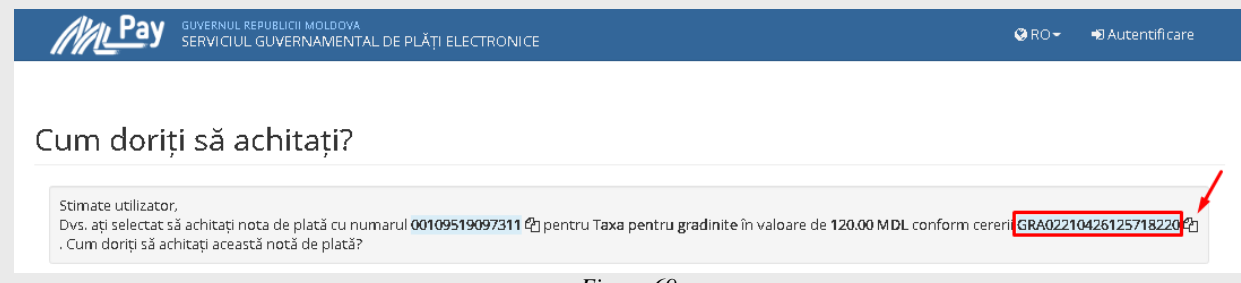

Figura 69

*Nota:* Astfel pot fi generate Cereri de plată pentru orice Beneficiar Mpay.

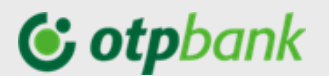

### Plăți trezorerie

Pentru a efectua o plată în favoarea trezoreriei prin aplicația OTP Mobile Banking, alege meniul "*Plăți trezorerie*", după care completează câmpurile obligatorii:

| ≡ Plata tre                                 | ezorerie             | В        |
|---------------------------------------------|----------------------|----------|
|                                             |                      |          |
| Nr. Platà                                   |                      |          |
| 1                                           |                      |          |
| Cauta cont trezorerie                       |                      | Şabloane |
|                                             |                      |          |
| Raionul<br>0100 - Mun Chisinau              |                      | ~        |
|                                             |                      |          |
| Localitatea                                 |                      |          |
| Mun.Chisinau                                |                      | ~        |
| Cod Eco                                     |                      |          |
| 143118 - Amenzi aplicate de Ins             | spectoratul Genereal | de Ca 💙  |
|                                             |                      |          |
| MD30TRGAAA143118010000                      | 00                   |          |
| dinisterul l'inantelor - Trezoreria de Stat |                      |          |
|                                             |                      |          |
| MF - Trezoreria de Stat                     |                      |          |
|                                             |                      |          |
| 1006601000037                               | Subdiviziune         |          |
| suma                                        |                      |          |
| Penalitati                                  |                      |          |
| Amenzi                                      |                      |          |
|                                             |                      |          |
| Total Sume<br>0.00                          |                      |          |
|                                             |                      |          |
| Cont                                        |                      | >        |
|                                             |                      |          |
| Detalii plata                               |                      |          |
|                                             |                      |          |
| Alte detalii                                |                      |          |
|                                             |                      |          |
| Salvează șablon                             |                      |          |
|                                             | _                    |          |
|                                             |                      |          |
|                                             |                      |          |

Completați câmpurile din ecranul deschis.

- "Nr. Plată" – numărul documentului<sup>22</sup>;

(A) În cazul în care nu cunoști contul trezoreriei, ai posibilitatea să-l selectezi din lista prezentată în aplicație, prin bifarea "*Caută cont trezorerie*" la care câmpurile: "Raionul", "Localitatea", "Cod Eco<sup>23</sup>" vor deveni active, astfel vei avea posibilitatea să selectezi din listă datele necesare plății.

Odată selectate informațiile câmpurile "*Cont beneficiar*", "*Cont trezorerie*" și "*Cod fiscal*" se vor completa automat.

(B) În cazul în care cunoști contul trezoreriei, completează câmpurile:

- "*Contul trezorerial*" – odată completat corect, contul va fi verificat și câmpurile aferente "*Beneficiarului*" și "Codul fiscal" se vor completa automat.

- "*Subdiviziune*" – completați cu codul subdiviziunii teritoriale, după caz.

- Indică "*Suma*" – suma plății de bază, "*Amenzi*" și "*Penalități*" în câmpurile dedicate. Odată completate – suma totală a plății se va reflecta în câmpul "*Destinația plății*".

- "Cont" - selectează contul din care dorești să se facă plata.

- "*Detalii plată*" – se va completa în automatcu informația privitor destinația plății.

**Atenție!** În cazul în care efectuați plata trezorerială pentru o altă persoană, recomandăm să eliminați datele auto completate în detali plată, și să indicați datele persoanei (nume prenume, IDNO) pentru care efectuați plata.

Tastează butonul "Continuă" și validează operațiunea cu Token.

**Notă!** În baza informației introduse aplicația va verifica corectitudinea acesteia conform cerințelor legislative așa ca: corectitudinea codului IBAN, simboluri permise, cod fiscal, etc.. Dacă în urma verificărilor se va depista o eroare, vei fi atenționat prin modificarea culorii în roșu a câmpului completat cu eroare.

Figura 70

### 3.6. Schimb valutar

Accesează meniul "Schimb valutar" și completează câmpurile necesare pentru a efectua un schimb valutar:

- În câmpul "*Eu vând*" indicați Suma ce doriți să o vindeți și alături selectați contul în valuta pe care o vindeți.
- În câmpul "*Éu cumpăr*" suma va apărea automat după ce selectați alături contul în valuta cumpărată.

<sup>&</sup>lt;sup>22</sup> Acest câmp se autocompletează la orice deschidere de plată nou, însă ai posibilitatea să modifici numărul documentului inițiat.

<sup>&</sup>lt;sup>23</sup> Cod Eco – afișează lista tuturor conturilor trezoreriei ce se referă la Raionul selectat și localitatea respectivă. Cod-ul Eco poate fi regăsit în documentul emis pentru achitarea impozitului/ amenzii, altele.

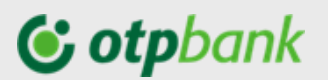

- Apasă butonul "Continuă" și autorizează schimbul valutar.

| Orange 🗢 🕬 22:02          | 대 Orange 중 IPN 22:03                           |
|---------------------------|------------------------------------------------|
| Ξ Schimb valutar 🔊        | Ξ Schimb valutar                               |
| 💍 Resetare câmpuri        | (Č), Resetare câm                              |
| Nr. Plată                 | Nr. Plată                                      |
| 21                        |                                                |
| Eu vând MDL 😑 MAMA        | Eu vând EUR SV5794400                          |
| 199.9 MD90M02259ASV001576 | 100 MD17M02252ASV579440.                       |
| 1.0000 MDL = 0.0500 EUR   | 1,0000 <sup>EUR</sup> = 19,5000 <sup>MDL</sup> |
|                           |                                                |
| $\bigcirc$                |                                                |
| Eu cumpăr EUR SV5799404   | Eu cumpăr MDL \varTheta MAMA                   |
|                           | 1950 MD90M02259ASV001576.                      |
| Continuă                  | Continuă                                       |
| Eu vând Eu cumpăr         | Euránd Euroim                                  |
| C EUR                     | Elip (                                         |
| EURO                      | FURO                                           |
| Chat                      | Chat                                           |
|                           |                                                |

Figura 71

Figura 72

### 3.7. Autorizarea plăților

Orice transfer/plată inițiat prin intermediul Serviciului, pentru a fi prelucrat de bancă, necesită a fi autorizat prin parola unică generată de Token. Modul de autorizare, este identic indiferent de tipul transferului și modulul utilizat.

Autorizarea plăților/transferurilor în Serviciu poate fi efectuată la *momentul efectuării* plății sau *ulterior*.

În dependență de tipul Tokenu-ului deținut, urmează pașii descriși mai jos:

A) Aplicația Token

- 1. Pentru a Autoriza transferul cu aplicația Token, după introducerea și selectarea tuturor elementelor transferului:
  - Tastează butonul "Continuă"- pentru a efectua transferul.
  - După ce, la ecran vor fi prezentate detaliile plății inițiate. În partea de jos a paginii, dă click pe "Generează cod Token". (Figura 69) care va deschide o fereastră nouă cu prezentarea codului identificator al tranzacției (Figura 70), după care
  - Tastați butonul "OK" și aplicația vă va solicita autentificarea acțiunii cu biometria sau cu codul PIN al aplicației Token (în dependență de setările selectate pe aplicația Token).

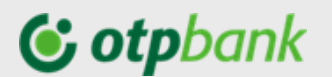

- În rezultat, (*Figura 71*), vei avea codul de autorizare operațiune inserat în aplicația OTP Mobile Banking, după care urmează doar să apeși butonul "*Autorizează plată*"

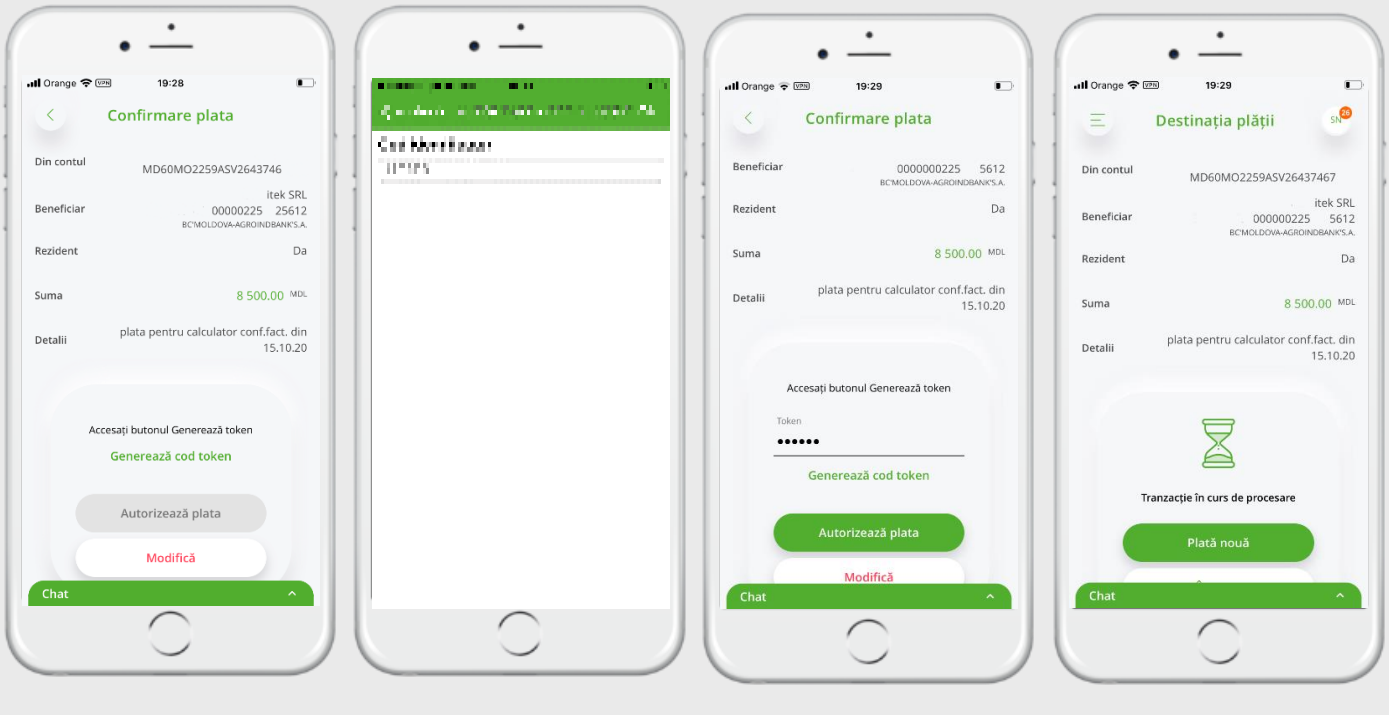

Figura 73

Figura 74

٠ ٠ • JI Orange 🗢 🖙 21:52 1 ul Orange 🐨 🕅 21:53 -Confirmare plata Confirmare plata Dener MD74CM00022 Din contul 980140303 MERTBANK'S.A. MD90M02259A 57627100 Service Grup SRL Da Rezident MD74CM00 Beneficiar 980140363 BC'COM Suma 2.23 MDL Rezident Da Plata p-u materiale parafarmaceutice conform ff AAD9937906 din 27.10.2020 Detalii Suma 2.23 MDL Plata p-u materiale parafarmaceutice onform ff AAD9937906 din 27.10.2020 Detalii Introduceți codul de autorizare generat de dispozitivul Token Introduceți codul de autorizare general de dispozitivul Token Token Modifică Autorizează plata

### B) Dispozitiv Token

Pentru a Autoriza transferul cu aplicația Token, după introducerea și selectarea tuturor elementelor transferului:

Figura 76

Figura 75

- După ce la ecran vor fi prezentate detaliile plății inițiate. În partea de jos a paginii introdu codul generat de dispozitivul Token *(Fig.73-74)*.

- Tastează butonul "Autorizare plată" și la ecran va apărea informația cu privire la plată și statutul procesării. Tot de aici ai posibilitatea să inițiezi o plată nouă sau să închizi.

Figura 78

## **()** otpbank

### 3.8. Tranzacții în așteptare

În acest meniu pot fi vizualizate tranzacțiile deja inițiate și sunt în așteptarea autorizării *(Fig.75)*, și lista de tranzacții care sunt în curs de procesare la Bancă *(Fig.76)*.

| (· -                             | $(\cdot \dot{-})$                                         | · · ·                                                                            | · ·                                                               |
|----------------------------------|-----------------------------------------------------------|----------------------------------------------------------------------------------|-------------------------------------------------------------------|
| 내 Orange 중 (29) 🔲                | . <b>II</b> Orange 중 (129) 08:09                          | < tMobiasTkn , <b>,   ☆</b> 08:44                                                | < 1MobiasTkn ، ا 🗘 🐨 08:44                                        |
| 😑 Tranzacții spre autori 🤷       | 📃 Tranzacții spre autori 🤲                                | 📃 🗉 Tranzacții spre autori 🧬                                                     | Spre autorizare                                                   |
| Autorizare În procesare          | Autorizare În procesare                                   | Autorizare În procesare                                                          | Ordonator Salarial 2                                              |
| O Plati domestice                | Plăți în lei                                              | Plati domestice                                                                  | MD00002259A5V2643746<br>tek SRL<br>Beneficiar MD31AG0000000225152 |
| O SVETLANA 10 000.00 MDL DONATIE | Grup SRL 12 340.00 MDL plata pentru scaun conform facturi | SVETLANA 10 000.00 MCL<br>DONATIE                                                | BCMOLDOVA-AGROINDBANKS.A.<br>Suma 8 500.00 MDL                    |
| itek SRL 8500.00 MPL 8500.00 MPL | CADOU SUPLINIRE CONT COPIL 4 500.00 MMX                   | C tek SRL 8 500.00 MoL<br>plata pentru calculator conf.fact. din 15 8 500.00 MoL | Detalii plata pentru calculator conf.fact. din<br>15.10.20        |
|                                  |                                                           |                                                                                  | Accesați butonul Generează token<br>Generează cod token           |
|                                  |                                                           | Plati domestice (1) 10 000.00 Mic.                                               | Autorizează                                                       |
|                                  |                                                           | Autorizează                                                                      | Rejectează                                                        |
| Chat ^                           | Chat.                                                     | Chat ^                                                                           | Chat ^                                                            |
| Figura 79                        | Figura 80                                                 | Figura 81                                                                        | Figura 82                                                         |

Din ecranul "*Spre autorizare*" ai posibilitatea să selectezi una/mai multe sau toate plățile din listă pentru a le autoriza print-o singură acțiune (*Fig.77*).

În cazul în care, o plată din lista dată nu vreai să o mai execuți, fă click pe plata dată și în ecranul deschis vei avea posibilitatea să o rejectezi *(Fig.78)*, și plata va fi eliminată din lista de plăți spre autorizare.

*IMPORTANT!* Autorizarea mai multor operațiuni concomitent, are loc prin introducerea codului identificatorului generat de dispozitivul Token sau aplicația Token.

### 3.9. Carduri

În meniul "*Carduri*" din aplicația OTP Mobile Banking, sunt afișate informații despre cardurile de debit și de credit deținute la bancă.

# **()** otpbank

Principalele informații aferente cardurilor de debit și credit sunt: tipul cardului (*Fig.81*), numărul cardului (primele și ultimele 4 cifre ale cardului), nume titular, data expirării cardului, IBAN-ul contului la care este atașat cardul, sumele blocate și soldul disponibil. Suplimentar pentru cardurile de credit sunt disponibile: data scadență, dobânda, limita de credit aprobată, suma minimă de plată, suma restantă, suma utilizată din limită.

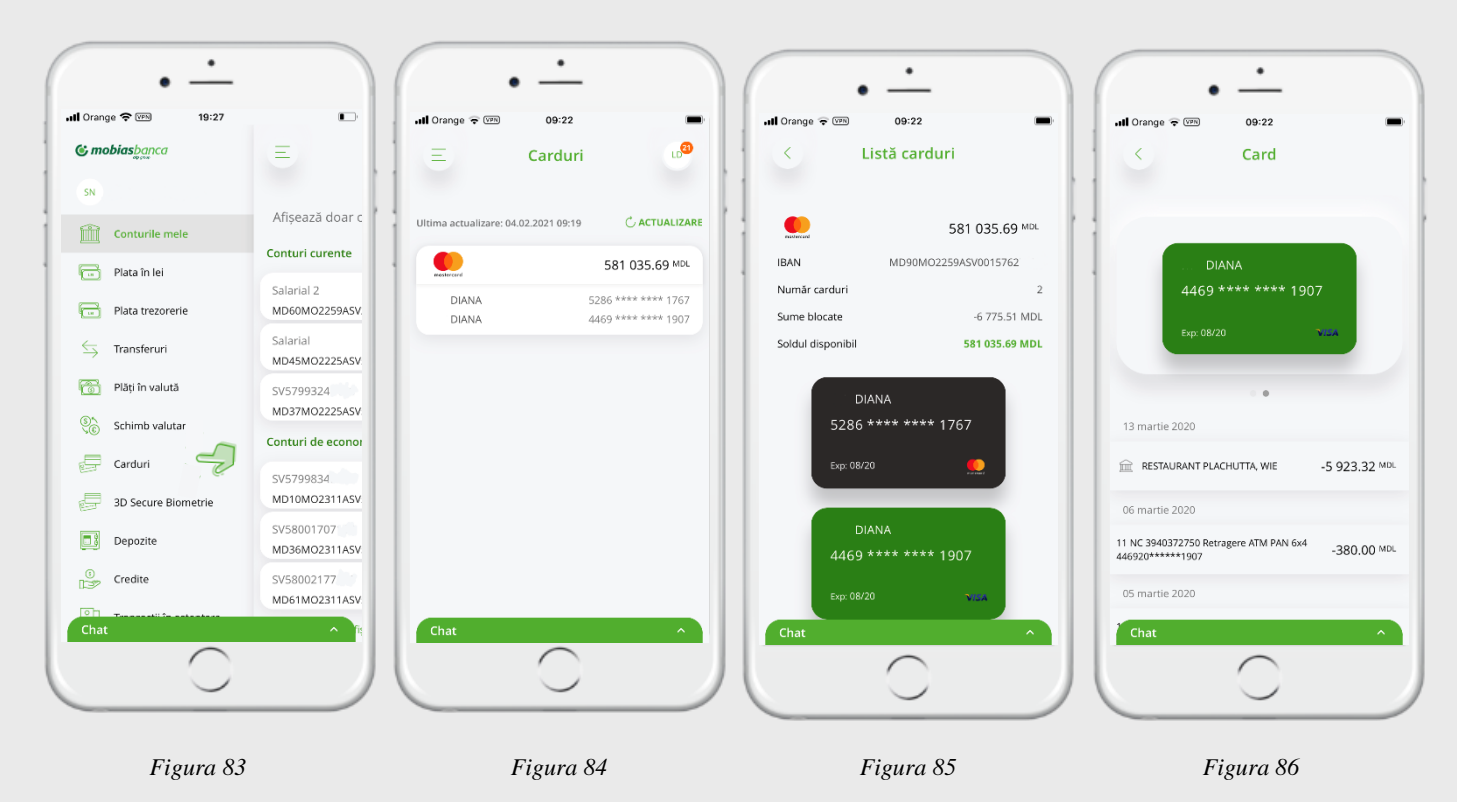

Suplimentar, făcând click pe imaginea cardului (*Fig.81*), la ecran se va deschide istoricul de operațiuni efectuate cu cardul dat. Tot aici ai posibilitatea să vezi sumele blocate (sumele care încă nu au fost decontate de bancă). Identificatorul sumelor blocate este căsuța băncii în fața operațiunii (*Exemplu din Fig.82 plata în sumă de 5 923,32MDL*).

### 3.10. Depozite

La accesarea meniului "*Depozite*" (*Fig.83*) se va deschide lista cu toate depozitele deschise (*Fig.84*) la OTP Bank S.A.. Apasă pe un depozit pentru a vedea detalii (*Fig.85*).

Pentru a constitui un depozit nou prin intermediul aplicației mobile OTP Mobile Banking, din ecranul cu lista depozitelor (*Fig.84*), apasă butonul "+" din partea de jos a ecranului, după care va fi necesar să completezi câmpurile (*Fig. 86 – 87*):

- → Cont sursă din care vor fi preluați banii pentru depozit.
- → Tip Depozit va fi necesar să selectezi din lista de depozite pe cel ce doreşti să-l constitui. Pentru a vedea detalii despre depozitele din lista prezentată, accesează link-ul "Dobânzi".
- → Selectează acțiunea la scadență cu lichidare sau reînnoire automată (opțiunile vor fi prezentate spre selectare în dependență de tipul depozitului selectat anterior).
- → Suma indică suma depozitului.
- *Bifează* toate căsuțele obligatori dup ce faci cunoștință cu documentele la care fac referință.

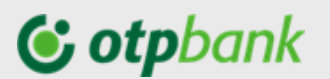

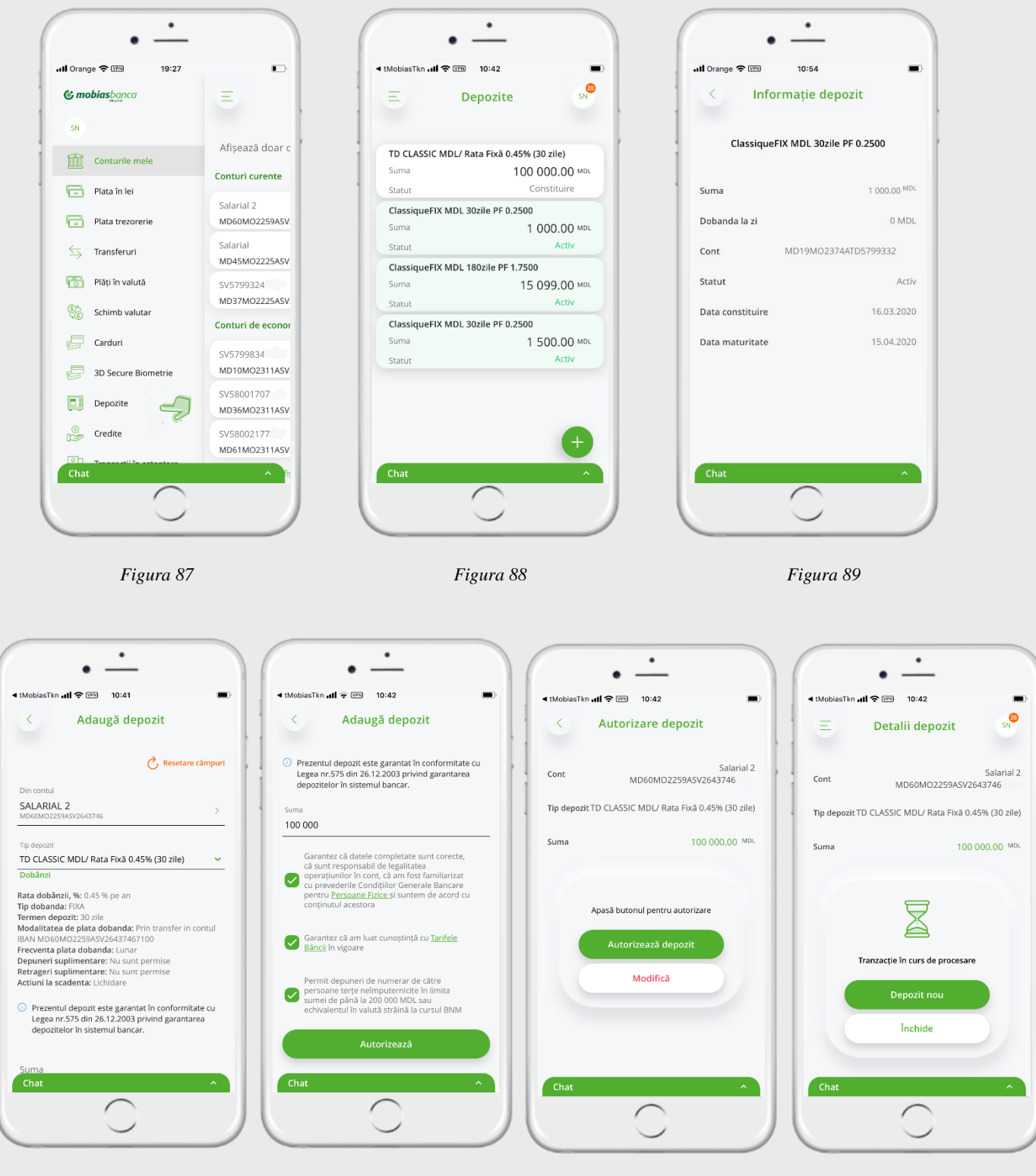

Figura 90

Figura 92

Figura 93

Apasă butonul "Autorizează" (Fig.88), și autorizează operațiunea.

Figura 91

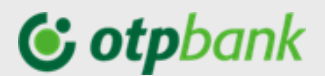

### 3.11. Credite

În meniul "Credite" poți vizualiza detaliile creditelor active, oferind informația despre suma acordată, suma de plată, data următoarei plăți și scadența creditului.

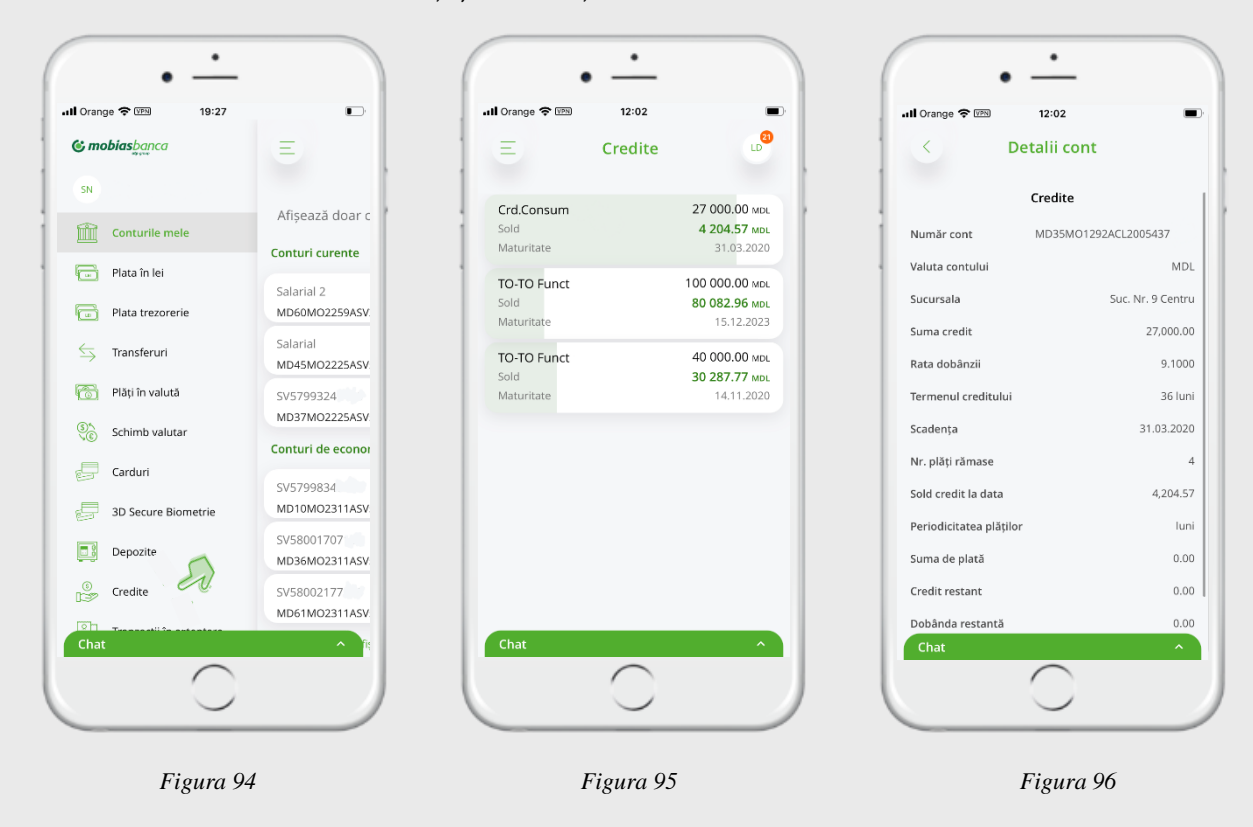

### 3.12. Sucursale și ATM

Accesul la informația cu privire la "Sucursale și ATM" nu necesită identificarea în serviciu. Poate fi accesată atât din meniul de stat al aplicației (*Fig.93*) cât și din meniul serviciului (*Fig.94*),și reprezintă un identificator de locație în care puteți să găsiți cea mai apropiată sucursală din lista unităților OTP Bank, precum și poziționarea ATM-urilor pe harta Google.

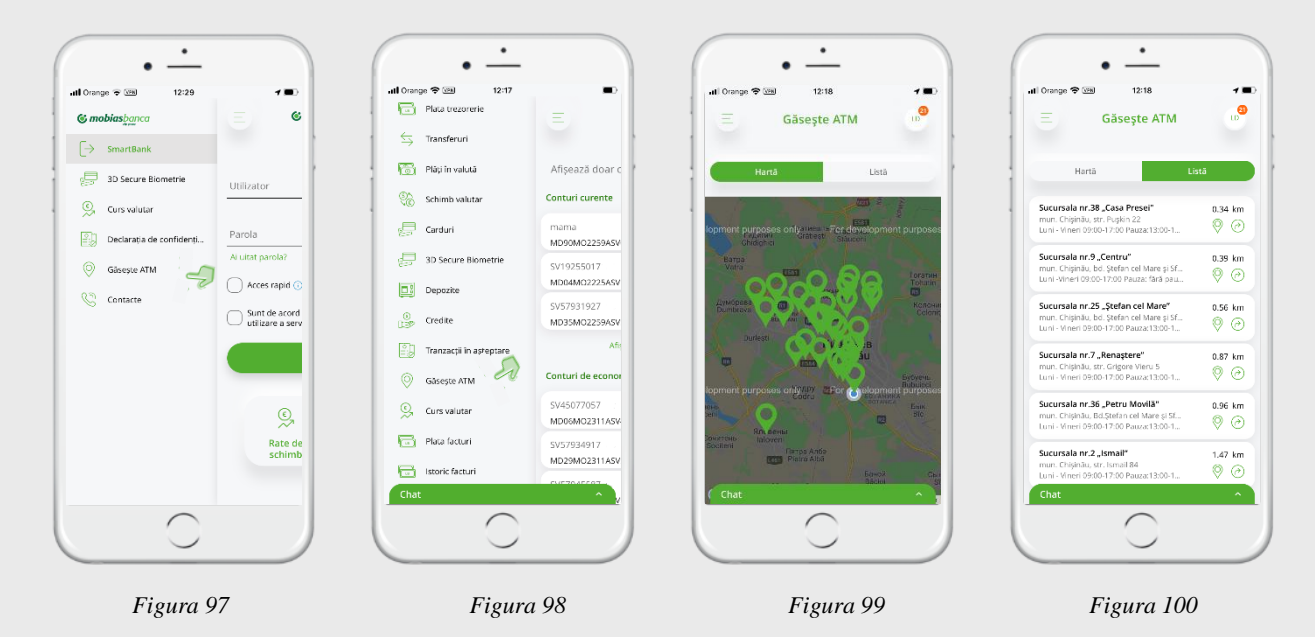

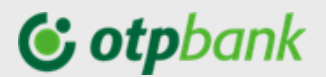

### 3.13. Curs valutar

Accesul la meniul "Curs valutar" nu necesită identificarea în serviciu și poate fi accesat atât din meniu aplicației (*Fig.97*) cât și din meniul serviciului (*Fig.98*). Sunt prezentate lista cursurilor valutare ale Băncii pentru operațiunile non-cash (*Fig.99*), cursurile pentru operațiunile efectuate cu cardurile (*Fig.101*) și cursul oficial BNM (*Fig.102*).

Tot aici (Fig. 100) ai posibilitatea să faci calcule preventive cu ajutorul Convertorului valutar.

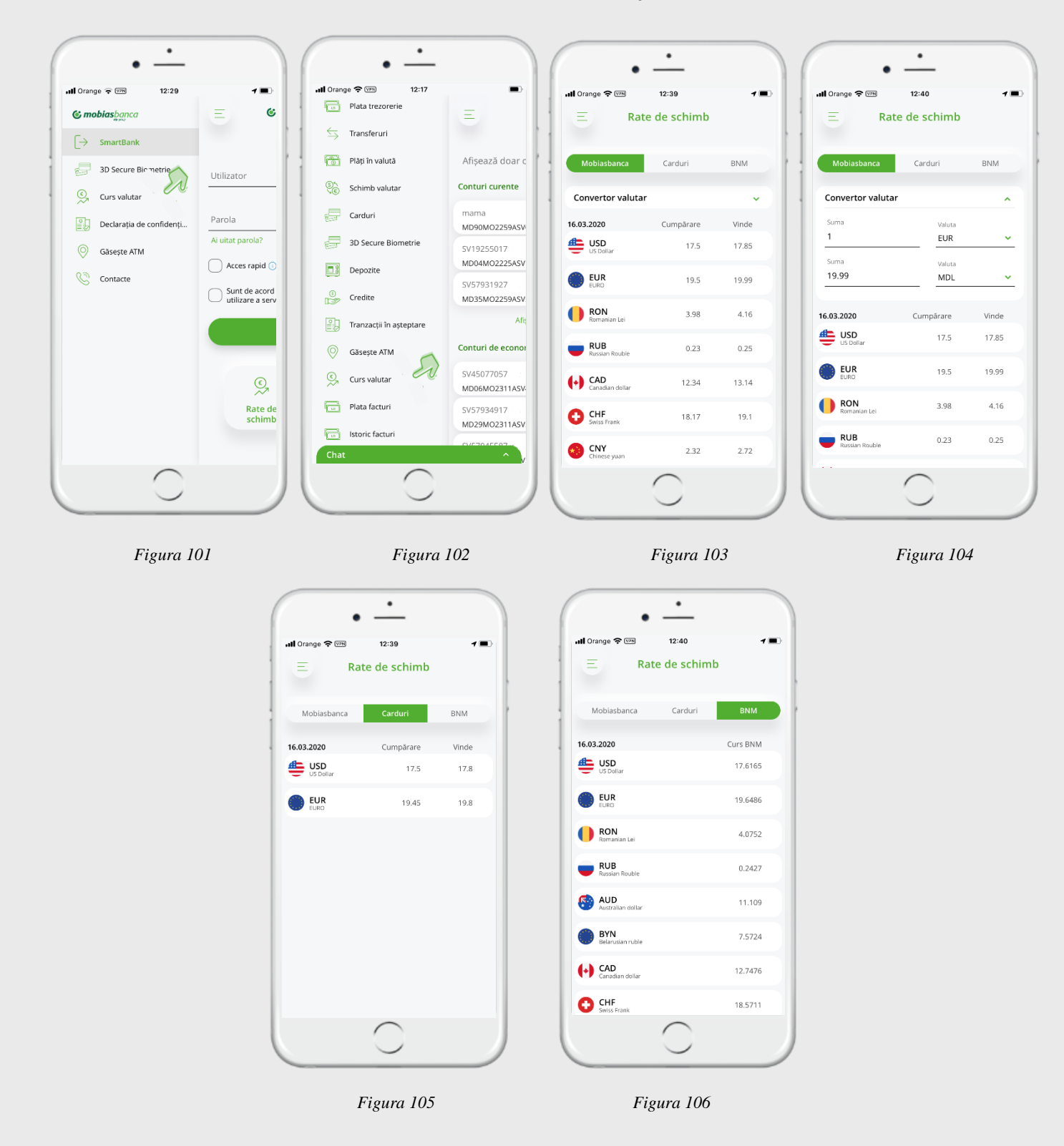

![](_page_39_Picture_0.jpeg)

### 3.14. CHAT Support

Prin opțiunea Chat Support, poți beneficia de suport din partea Băncii. Această opțiune este disponibilă după accesarea aplicației OTP Mobile Banking.

|                  | •                                                                         |                                  |
|------------------|---------------------------------------------------------------------------|----------------------------------|
| all Orange ᅙ 🕬   | 13:07                                                                     | 1 🔳                              |
| Ξ                | Conturi                                                                   | 800                              |
| Afișează doar    | r conturile cu sold                                                       |                                  |
| Chat             |                                                                           | ~                                |
| Joi , 04.02.2021 |                                                                           |                                  |
| 13:08            | Buna ziua, cum po<br>la componenta viz<br>cea tranzactionala<br>Multumesc | ot trece de<br>cualizare la<br>? |
| Salut            | SERGIU, în cateva me<br>tor va raspunde la solic                          | omente un<br>itare.              |
|                  |                                                                           |                                  |
|                  |                                                                           |                                  |
|                  |                                                                           |                                  |
|                  |                                                                           |                                  |
|                  |                                                                           |                                  |
|                  |                                                                           |                                  |
| Introduceți ai   | ci mesajul                                                                |                                  |
|                  | $\frown$                                                                  |                                  |
|                  |                                                                           |                                  |

### 3.15. Serviciul de asistență

În cazul apariției situațiilor incerte aferente utilizării aplicației OTP Mobile Banking, sau situațiilor de compromiterea securității aplicației OTP Mobile Banking - solicitați suportul serviciului de asistență Call Centru.

Datele de contact ale serviciului:

- Tel.: +373 (22) 256 456
- Email: info@mobiasbanca.md
  - Serviciul de mesagerie securizată a serviciului OTP Internet & Mobile Banking / Chat Support

![](_page_40_Picture_0.jpeg)

ANEXE

### Lista facturierilor incluși în cadrul serviciului OTP Internet & Mobile Banking

Modele de facturi le găsiți mai jos în anexe

| Beneficiar                                                                          | Cu invoice | Fără    | cmp 1            | cmp 2          | cmp 3  | cmp 4      | cm  |
|-------------------------------------------------------------------------------------|------------|---------|------------------|----------------|--------|------------|-----|
| PLATI COMUNALE                                                                      |            | invoice |                  |                |        |            | р5  |
| ARA-CANAL Chisinău*                                                                 | DA         |         | Nr. contract     |                | -      |            |     |
|                                                                                     |            |         | Cont             |                | -      |            | - I |
| APA CANAL (Aneni)                                                                   | -          | DA      | personal         | NPP            | -      | -          | -   |
| APA CANAL (Causeni)                                                                 |            |         |                  |                |        |            |     |
|                                                                                     | -          | DA      | NPP              | -              | -      | -          | -   |
| GNF FURNIZARE ENERGIE SA (FENOSA)^                                                  | DA         | -       | NLC<br>Cod/ Cod  | -              | -      | -          | -   |
| INFO BON (TERMOELECTRICA)*                                                          | DA         | -       | apartament       | -              | -      | -          | -   |
| MOLDOVAGAZ                                                                          | DA         | -       | Cont<br>personal | -              | -      | -          | -   |
| INFOCOM IM*                                                                         | DA         | -       | Cont abonat      | -              | -      | -          | -   |
| INFOSAPR SRL                                                                        | DA         | -       | Cont             | -              | -      | -          | -   |
| REGIA AUTOSALUBRITATE CHIS                                                          | DA         | _       | Cont             | _              |        | _          |     |
|                                                                                     |            | DA      | personal         | Adrosa         | 1      |            |     |
|                                                                                     |            |         | NPP              | Adresa         |        |            |     |
| Cooperative de constructio 212                                                      | 1 1        |         |                  | Cod            | 1      |            |     |
| Coopoerativa de constructie 312                                                     | -          | DA      | I                | Fiscal         | -      | -          | · · |
| Sîngerei, Glodeni, Rezina, Şoldăneşti, Floreşti, Ungheni,<br>Dubăsari)              | DA         | -       | Cont abonat      | -              | -      | -          | -   |
| Fee Nord (pentru regiunile Briceni, Donduşeni, Drochia,<br>Edinet, Ocnita, Soroca)* | DA         | -       | Cont abonat      | -              | -      | -          | -   |
| MMPS.COM                                                                            | DA         |         | Cod              | -              | -      | -          | -   |
| TELEFONIE / TV CABLU / INTERNET                                                     |            |         | personal         |                |        |            |     |
| ARAX-IMPEX SRL*                                                                     | DA         | -       | Codul            | -              | -      | -          | -   |
|                                                                                     | DA         | -       | Nr. contract     | -              | -      | -          | -   |
| STAR TV                                                                             | DA         | -       | Nr. contract     | -              | -      | -          | -   |
| Satelit Vizual SRL                                                                  | DA         | -       | Nr. contract     | -              | -      | -          | -   |
| IM SUN COMMUNICATION SRL (SUN TV)*                                                  | DA         | -       | Nr. contract     | -              | -      | -          | -   |
| SC INET EXPRES                                                                      | DA         | -       | Nr. contract     | -              | -      | -          | -   |
| MOLDTELECOM SA (telefonie fixă)*                                                    | DA         | -       | Cont abonat      | -              | -      | -          | -   |
| MOLDTELECOM SA (internet)                                                           | DA         | -       | Cont abonat      | -              | -      | -          | -   |
| MOLDTELECOM SA (UNITE)*                                                             | DA         | -       | Cont abonat      | -              | -      | -          | -   |
| ROXNET-COM SRL (VISS ROXNET)                                                        | DA         | -       | Nr. contract     | -              | -      | -          | -   |
| SC BETATVCOM SRL                                                                    | -          | DA      | Nr. contract     | NPP            | Adresa | -          | -   |
| SC GALABIS PRIM SRL (GALA TV)                                                       | -          | DA      | Nr. contract     | NPP            | Adresa | Luna de    | -   |
| SC NETSAT DV SRL (DOMINO)                                                           | -          | DA      | Nr. contract     | -              | -      | plata<br>- | -   |
| STUDIO-AN TV                                                                        | -          | DA      | NPP              | Adresa         | -      | -          | -   |
| SVD INFOSISTEM SRL                                                                  | -          | DA      | Cont             | NPP            | Adresa | -          | -   |
| OTADNET                                                                             | DA         | -       | Personal ID      | -              | -      | -          | -   |
| STARNET<br>Rapid Link SRL                                                           | DA         |         | ID Client        |                | I I    |            |     |
| COMPANII CREDITARE                                                                  |            |         |                  |                |        |            |     |
| ALO CREDIT                                                                          | -          | DA      | Cod fiscal       | NPP            | -      | -          | -   |
| ICS CREDIT RAPID SRL                                                                | -          | DA      | Nr contract      | -              | -      | -          | -   |
| ICS EXPRESS LEASING SRL                                                             | -          | DA      | NPP              | CNP            | Nr     | Destinați  | -   |
| ICS TOTAL LEASING SA                                                                | -          | DA      | NPP              | CNP            | Nr     | -          | -   |
| OM CREDITE PENTRU TOTI SRL                                                          | -          | DA      | NPP              | Nr<br>contract | CNP    | -          | -   |
| TOP LEASING SRL                                                                     | -          | DA      | NPP              | Nr             | -      | -          | -   |
| COMPANII DE CONSTRUCTIE                                                             |            |         |                  | contract       |        |            |     |
| RUDALCON SRL                                                                        | -          | DA      | Nr contract      | NPP            | -      | -          | -   |
| EDUCATIE                                                                            |            |         |                  |                |        |            |     |

C0 – Public

![](_page_41_Picture_0.jpeg)

| ALIANTA FRANCEZA AO                      | -  | DA | NPP         | Data<br>nastere        | Nr<br>grupa     | -                   | - |
|------------------------------------------|----|----|-------------|------------------------|-----------------|---------------------|---|
| ASOCIAŢIA OBSTEASCA GAUDEAMUS            | -  | DA | NPP         | Clasa                  | -               | -                   | - |
| LETNA-COM SRL                            | -  | DA | NPP         | Nr<br>contract         | -               | -                   | - |
| Liceul Teoretic ORIZONT                  | DA | -  | Nr contract | -                      | -               | -                   | - |
| Lingua Franca                            | -  | DA | NPP         | Cod<br>fiscal          | -               | -                   | - |
| PRODUSE COSMETICE                        |    |    |             |                        |                 |                     |   |
| ICS AVON COSMETICS MOLDOVA               | -  | DA | Nr factura  | Nr<br>reprezent<br>ant | NPP             | CNP                 | - |
| ICS FOREVER LIVING PRODUCTS MOL.         | -  | DA | NPP         | -                      | -               | -                   | - |
| WORK AND TRAVEL                          |    |    |             |                        |                 |                     |   |
| IM STM ACORD SRL                         | -  | DA | NPP         | CNP                    | Destin          | -                   | - |
| SRL <b>VOYAGE</b> PRESTIGE (GRANDVOYAGE) | -  | DA | Nr.Invoice  | CNP                    | Destin<br>aţie  | -                   | - |
| ALTELE                                   |    |    |             |                        |                 |                     |   |
| LEMIDOLCOM SRL                           | -  | DA | NPP         | Adresa                 | -               | -                   | - |
| SEGVA SA                                 | -  | DA | NPP         | CNP                    | -               | -                   | - |
| IPC ICAM SA                              | -  | DA | NPP         | CNP                    | -               | -                   | - |
| FDSDS DE NOTARIAT                        | -  | DA | NPP         | CNP                    | Adresa          | Destinaţi<br>e      | - |
| ICS CAPITAL ESTATE SRL                   | -  | DA | NPP         | CNP                    | -               | -                   | - |
| IMSIA MOLDASIG SRL                       | -  | DA | NPP         | CNP                    | Nr cont<br>card | Valuta/Ti<br>p card | - |

![](_page_42_Picture_0.jpeg)

### Factura organizației "INFOCOM" Î.M.

Pentru organizația "INFOCOM" Î.M., indicatorul Contract nr. sau Nr. Factură se va prelua din factura de plată. În exemplul prezentat mai jos Nr. Factură îl găsiți la pct.1 și Contract nr. la pct. nr. 2.

| Ordin de incasare a nur                                                                            | merarului (2                                                                              | )                                                   | nr.                                                                                                   | 1234                                            | 56789                                                               |                                                              | Ia          | anuarie 2016                        | Ordin de in                                      | c. nume                | rarului(]                      | U ()                         | 123456789                                                  |
|----------------------------------------------------------------------------------------------------|-------------------------------------------------------------------------------------------|-----------------------------------------------------|----------------------------------------------------------------------------------------------------|-------------------------------------------------|---------------------------------------------------------------------|--------------------------------------------------------------|-------------|-------------------------------------|--------------------------------------------------|------------------------|--------------------------------|------------------------------|------------------------------------------------------------|
| Numele C.S.<br>MD-2020, str. Dem                                                                   | 3<br>umire Stra                                                                           | da bl                                               | . 01/1, ap.                                                                                           | 001 A                                           | A                                                                   | 4 Terme                                                      | n de achita | are 29.02.2016                      | I.M.INF<br>Cod IBAI<br>Cod fisca                 |                        | M Co<br>MD93A                  | d bancă:<br>G00000           | AGRNMD2X<br>0000225131543<br>1003600031291                 |
| Servicii                                                                                           | Datori                                                                                    | , lei                                               | Consum                                                                                                | u.m.                                            | Tarif                                                               | Pl.lunara                                                    | Recalcul    | Suma, lei                           | Se                                               | ivicii                 |                                | Cod                          | Suma, lei                                                  |
| En termica (incalzin<br>Compensare<br>Apa potabila<br>Cota-parte                                   | re)                                                                                       | 0                                                   | 1.0450<br>2.0000<br>0.5000                                                                            | Gcal<br>m3<br>m3                                | 987.00<br>9.19                                                      | 1031.42<br>-412.57<br>18.38                                  | C<br>C<br>C | 0 618.85<br>0 18.38                 | En.termic<br>Apa potab                           | a (inca<br>bila        | alzire)                        | 8 / 4<br>10 / 1              | 618.85<br>18.38                                            |
| Total pentru plată                                                                                 |                                                                                           | 0                                                   |                                                                                                    |                                                 |                                                                     | 637.23                                                       | 0           | 637.23                              | Ianuarie                                         | 2016                   |                                |                              | 637.23                                                     |
| 6 Vr.contorului                                                                                    | tip apa                                                                                   | Va                                                  | labil pina l                                                                                          | a                                               | Ind.prec                                                            | ed. Ind                                                      | .curenti    | Informații la tel.                  | Indicii co                                       | ntoare                 | lor (m3                        | ) 🥑                          | 123456                                                     |
| 001986                                                                                             | 1/R                                                                                       | 2                                                   | Iun-2018                                                                                              |                                                 | 227                                                                 |                                                              | 6a          | (022) 23-50-30,<br>sau pe adresa    | 6001986                                          | R                      | 227                            |                              |                                                            |
| 20234530                                                                                           | 2/C                                                                                       | ]                                                   | Dec-2018                                                                                              |                                                 | 64                                                                  |                                                              |             | Consultarea                         | 20234530                                         | c c                    | 64                             |                              | .60                                                        |
|                                                                                                    |                                                                                           |                                                     |                                                                                                    |                                                 |                                                                     |                                                              |             | contului personal<br>si prezentarea |                                                  |                        |                                |                              |                                                            |
|                                                                                                    |                                                                                           |                                                     |                                                                                                    |                                                 |                                                                     |                                                              |             | indicilor<br>contoarelor pe         |                                                  |                        |                                |                              |                                                            |
|                                                                                                    |                                                                                           |                                                     |                                                                                                    |                                                 |                                                                     |                                                              |             | bon.infocom.md                      |                                                  |                        |                                |                              |                                                            |
|                                                                                                    |                                                                                           |                                                     |                                                                                                    |                                                 |                                                                     |                                                              |             |                                     |                                                  |                        |                                |                              |                                                            |
| INCEL OF                                                                                           | D                                                                                         |                                                     | 10 10 001                                                                                             |                                                 |                                                                     |                                                              |             | N                                   | [21] MD-202                                      | 0, str. Der            | numire Stra                    | ada bl. 01/1, a              | ap. 001 A                                                  |
| 23450 INGL 21<br>Conform pu<br>inregistrat<br>nedistribuit<br>proporționa<br>Contoarele<br>METROLO | ct.29 alin.2<br>de contorul<br>t, se reparti<br>il consumul<br>de apă cu te<br>DGIC! Term | din L<br>de la<br>zează<br>ui ace<br>rmenu<br>ienul | ro.10.201<br>egea nr.303<br>a branşamen<br>adăugător p<br>estuia.<br>al de verificaa<br>de valabilita | din 1<br>tul blo<br>entru<br>re expi<br>te nu j | 3.12.2013<br>ocului loc<br>fiecare ap<br>irat necesit<br>poate dep: | volumul<br>ativ, dar<br>artament<br>tă control<br>ăși 5 ani! |             |                                     | Aten je Seli<br>Aten je Preze<br>sistemului de e | ntul avız<br>videnţă n | <br>conjine dat<br>ir. 0000420 | te cu caracte<br>-004. Legea | r personal, prelucrate in cadmu<br>nr. 133 din 08.07.2011. |
|                                                                                                    |                                                                                           |                                                     |                                                                                                    |                                                 |                                                                     |                                                              |             |                                     |                                                  |                        |                                |                              |                                                            |

De asemenea, la momentul achitării facturii, pot fi completate indicațiile curente, pentru consumul de apă, ale contoarelor, corespunzător indicațiilor pentru perioada precedentă.

![](_page_43_Picture_0.jpeg)

### Factura organizației "APĂ-CANAL CHIȘINĂU" S.A.

Facturile de plată pentru organizația "APĂ-CANAL CHIȘINĂU"SÎ.A., pot fi găsite în aplicație și achitate sau adăugate ca contract spre plată după indicatorul Contract nr. sau Factură Nr., care se pot prelua din factura de plată.

În exemplul prezentat mai jos Factură Nr. o găsiți la pct.1 și Contract nr. la pct. nr. 2.

![](_page_43_Picture_4.jpeg)

De asemenea, în momentul achitării facturii, pot fi completate indicațiile curente, pentru consumul de apă, ale contoarelor.

**Atenție!** Indicațiile contorului completate în momentul achitării facturii nu trebuie să fie mai mici decât indicele de pe contor declarate anterior

### Factura organizației "INFO BON" S.R.L.

#### " TERMOELECTRICA" S.A., "TERMOCOM" S.A.

Facturile de plată pentru organizația "INFO BON"S.R.L., pot fi găsite în aplicație și achitate sau adăugate ca contract spre plată după indicatorul "**Cod ID**" care se pot prelua din factura de plată

În exemplul prezentat mai jos "Cod ID". este evidențiat cu culoarea verde.

### Apa Canal Chisinau

![](_page_43_Picture_12.jpeg)

![](_page_44_Picture_0.jpeg)

| Ordin de inca                               | asare a numera                    | arului nr.2                    | terreta      | a antori.    | AND DIA           | CHISTINAC                   |                                        |                                      | = 2017                                                   | Ordin de incasare a numera                                                              | rului nr. l        |
|---------------------------------------------|-----------------------------------|--------------------------------|--------------|--------------|-------------------|-----------------------------|----------------------------------------|--------------------------------------|----------------------------------------------------------|-----------------------------------------------------------------------------------------|--------------------|
| Platitor:<br>Cod ID:<br><b>smail str. ,</b> | Plamadea<br>10028<br>bl. 98, ap.9 | ila L.I.<br>71000<br>9, MD-20( | 9 <b>000</b> | )<br>Riscani | Perioa<br>)       | <b>Terme</b><br>da de factu | <i>n de achiu</i><br>u <i>rare</i> din | are 31 ma<br>01.04.2017 p<br>Suprafa | i 2017<br>bina la 30.04.2017<br>ta: 67.00 m <sup>2</sup> | "INFO BON" SRL.<br>IBAN MD47VI0225129<br>str T. Vladimirescu 6<br>Cod fiscal 1017600001 | 00000003MDL<br>792 |
| Energia<br>termica<br>pentru:               | Datorie(lei)                      | Consum                         | u.m          | Tarif        | Calculat<br>(lei) | Recalcul<br>(lei)           | Cota<br>parte (lei)                    | Compensatie<br>nominativa            | Suma (lei)                                               | Energia termica pentru:                                                                 | Suma (lei)         |
| Inculzire                                   | 0.00                              | 0.00                           | Gcal         | 1068.0       | 0.00              | 0.00                        | 0.00                                   | 0.00                                 |                                                          | Incalzire                                                                               |                    |
|                                             | 0.00                              | 0.00                           | Gcal         | 1068.0       | 0.00              | 0.00                        | 0.00                                   | 0.00                                 |                                                          | Prepararea Apei calde                                                                   |                    |
| Apei calde                                  |                                   |                                |              |              |                   |                             |                                        |                                      |                                                          |                                                                                         |                    |
| Prepararea<br>Apei calde                    |                                   |                                |              |              |                   |                             |                                        |                                      |                                                          | Total spre plata (Lei)                                                                  |                    |

De asemenea, la momentul achitării facturii, pot fi completate indicațiile curente, pentru consumul de apă, ale contoarelor.

**Atenție!** Indicațiile contorului completate în momentul achitării facturii nu trebuie să fie mai mici decât indicele de pe contor declarate anterior.

### Info Bon (Termoelectrica)

![](_page_44_Figure_5.jpeg)

![](_page_45_Picture_0.jpeg)

### Factura organizației "MOLDOVAGAZ" S.A.

Facturile de plată pentru organizația "MOLDOVAGAZ" S.A., pot fi găsite în aplicație și achitate sau adăugate ca contract spre plată după indicatorul "**Cont personal**". care se pot prelua din factura de plată.

În exemplul prezentat mai jos "Cont personal" este evidențiat cu culoarea verde.

**Atenție!** Numărul indicator "Cont personal" se va înscrie în sistem exact ca și în factura de plată, cu delimitarea prin bară poziționată la dreapta "/". Dacă pînă la bară sunt 2 cifre, facturile trebuie subscrise cu 0 în față, de exemplu: 12/xxxxxxx -> 012/xxxxxxxx.

| SA "MOLDOVAGA<br>or.Riscani, 31                      | Z" IBAN:<br>August,str                | MD73ML0                                      | 00000002251<br>8, 02562388              | 109248<br>1, 02566                     | Cod fiscal 100<br>8003                         | 3600005148              | Componentele prețului pentru 1000 m<br>de gaze naturale (presiune joasă)<br>Componențe generiro popodinui? 200   |
|------------------------------------------------------|---------------------------------------|----------------------------------------------|-----------------------------------------|----------------------------------------|------------------------------------------------|-------------------------|----------------------------------------------------------------------------------------------------|
| A                                                    | FACTURA<br>CHET-ØAKTS                 | <b>DE PLATĂ</b><br>УРА НА ОПЛИ               | PENTRU GAZ                              | ELE NATU                               | RALE CONSUMA                                   | TE                      | 10 Michel M Balanesco (1000 M <sup>2</sup> ) 4,4%                                                                |
| MOLDOVAGA                                            | Data emiterii<br>Aprio eurociu        | 31.                                          | 03.2020                                 | Data-limita<br>a consume<br>Gos estema | ă de plată<br>ului curent:<br>rec. rompetievae | 4.2020                  | 3,0%                                                                                                    |
| www.moldovagaz.md                                    | Data expedie<br>deno emposiso         | erii: 09.                                    | 04.2020                                 | Perioada d<br>Repuel porven            | se calcul: Mart                                | ie 2020                 |                                                                                                    |
| Adresa locului de                                    | consum:                               |                                              |                                         | Adresa p                               | oștală a consumat                              | orului:                 | \$3,4%                                                                                                    |
| D A                                                  |                                       |                                              |                                         | D+++++                                 | ····· v···· v                                  |                         | Cochel gazetior naturale procurate                                                                               |
| C****** s*** 7                                       | orlateni                              |                                              | C+++++                                  | ** 5***                                |                                                | Servicial de transport  |                                                                                                    |
|                                                      |                                       |                                              |                                         | MD-561                                 | 6 Corlateni                                    |                         | Servicial de distitucie                                                                                          |
|                                                      |                                       |                                              |                                         | Cont per                               | rsonal 203/74803                               | 11111                   | 800 Tanf pentro funczare                                                                                         |
|                                                      |                                       |                                              |                                         | Nr. conti                              | ractului: 01/3536                              | 5                       | Interirul de consum                                                                                              |
| 21616 / B.P.T.                                       |                                       |                                              |                                         |                                        |                                                |                         | История потребления                                                                                              |
| Volum facturat (m <sup>2</sup><br>Ormavoranmus ofis- | ") 1717<br>ем (м")                    | 7 - 1603 =                                   | 114                                     |                                        | here a lo                                      | ica o Indica o Indica o | 354                                                                                                    |
| Депититеа<br>Наименование                            | Volumul<br>m <sup>3</sup><br>Oftware  | Pretul<br>lei<br>Lleva                       | Plata lunară<br>(e)<br>Maxocri ae weceu | TVA<br>8% lei<br>HDC                   | Datorii (*)<br>Avans (-)<br>Done (*)/Aeave(-)  | Suma<br>Iol<br>Cyessa   | 3 <sup>20</sup>                                                                                                  |
| Saze naturale<br>Inclusiv                            | 114,00<br>30<br>84                    | 4,7050<br>4,8950                             | 552,33<br>141,15<br>411,18              | 44,18<br>11,29<br>32,89                |                                                | 596,51                  |                                                                                                    |
|                                                      |                                       |                                              |                                         |                                        |                                                |                         | Consumul media pe altimele 12 Iani<br>Conhere nonpeñerear zo rocerol. 12 Mec.                                    |
|                                                      |                                       |                                              |                                         |                                        |                                                |                         | and the second second second second second second second second second second second second second second second |
| iuma totală spre achit:<br>Xiuas contat o octane ac  | are pentru gazele                     | naturale cons                                | sumate, inclusiv o                      | datoriile (lei)                        |                                                | 596,51                  | mVluna: 75<br>slveou<br>lei/zi: 11,87                                                                            |
| Suma totală spre achit<br>Oficiaii contanii as       | are pentru gazele<br>nonpečnemači sug | e naturale con<br>polisió aso, acos<br>INDEE | sumate, inclusiv o<br>ovar adoreceventi | datoriile (iei)<br>. (nei)             |                                                | 596,51                  | mMuna: 75<br>whener<br>lei/zi: 11,87<br>whitewe                                                                  |

Pentru mun. Chișinău, la momentul achitării facturii, pot fi completate indicațiile curente despre consumul de gaze.

Pentru MOLDOVAGAZ regiuni indicațiile curente despre consumul de gaze nu se vor completa.

![](_page_45_Picture_8.jpeg)

![](_page_46_Picture_0.jpeg)

### Factura organizației Î.C.S., PREMIER ENERGY" S.R.L.

Facturile de plată pentru organizația "PREMIER ENERGY" S.R.L., pot fi găsite în aplicație și achitate sau adăugate ca contract spre plată după indicatorul "**NLC**". care se pot prelua din factura de plată.

În exemplul prezentat mai jos indicatorul "NLC" este evidențiat cu culoarea verde/galben.

| FACTURA<br>Data intocm<br>fermen de a                   | PENTRU ENER<br>irii<br>chitare consum c                                            | RGIA ELEC                                                    | TRICĂ<br>05.2020<br>05.2020 | CONSUMA                            | TĂ                 | PR       | EMIE     | R  |
|---------------------------------------------------------|------------------------------------------------------------------------------------|--------------------------------------------------------------|-----------------------------|------------------------------------|--------------------|----------|----------|----|
| 'erioada de                                             | facturare 16.0                                                                     | 4.2020 - 14.                                                 | 05.2020                     | Simbol var                         | iabil(S            | V) 212   | 22983229 | e. |
| Adresa loc<br>COR ION<br>MD-2088<br>Păci 208<br>NLC 287 | ilui de consum :<br>18783 Contract                                                 | Nr. 402011                                                   | 42                          | Adresa poșt<br>COR ION<br>Păcii 20 | ală a co<br>7<br>8 | onsumato | vrului:  |    |
| ă informăn<br>or fi expedi                              | ate în perioada si<br>ate în baza datel<br>efectuați plata în<br>pura continuitate | tării de urge<br>or estimative<br>termenul st<br>a livrării. | nță factur<br>1.<br>tabilit | Data expedi                        | 8<br>ierii:        | 19.0     | 5.2020   |    |
| entru a asi                                             |                                                                                    |                                                              |                             |                                    |                    |          |          | _  |

**ATENȚIE**: În caz de divergențe, data limită de achitare, indicată în factura pentru energia electrică consumată la rubrica "Termen de achitare consum curent", are prioritate față de data de expirare indicată în ecranul de plată a facturii în aplicația OTP Internet & Mobile Banking.

#### Factura organizației SC "SarNet Soluții" S.R.L.

Facturile de plată pentru organizația "StarNet Soluții" S.R.L., pot fi găsite în aplicație și achitate sau adăugate ca contract spre plată după indicatorul "**Personal ID**". care se pot prelua din factura de plată.

În exemplul prezentat mai jos indicatorul "Personal ID" este evidențiat cu culoarea verde.

|   | Nei schinbăn vi                                                    | SC "StarNet Soluții<br>MD-2004, Chișinău, st<br>herwl Tel: 022 844444                                              | SRL<br>r. Columna, 170                                         | Factu<br>Data | ura Nr. 20112260210<br>emiterii: 18.10.2020<br>Noiembrie 2020 |
|---|--------------------------------------------------------------------|----------------------------------------------------------------------------------------------------|----------------------------------------------------------------|---------------|---------------------------------------------------------------|
|   | Beneficiar<br>IBAN<br>Banca<br>Codul bancii<br>Cod fiscal          | SC "StarNet Soluţii" SRL<br>MD42AG0000002251218235<br>"Moldova-Agroindbank" fil.25<br>AGRNMD2X472<br>1013600032967 | <sup>8</sup> N***** S<br>Adresa<br>MD-2062,                    | CHISIN/       | AU                                                            |
| 1 | Cod TVA<br>Personal ID<br>Stele de fidelitate<br>Manager personal: | 226021                                                                                                    | BD. D***<br>079111875, Elena Indoits<br>annean: 078844158, Teo | * 49/1, a     | p. 104                                                        |
|   | Denumirea marfurile                                                | or, serviciilor prestate                                                                                           | Suma fara TVA<br>(lei)                                         | TVA (lei)     | Valoarea marfurilor,<br>serviciilor (lei)                     |

![](_page_47_Picture_0.jpeg)

### Factura organizației "ARAX-IMPEX" S.R.L.

Facturile de plată pentru organizația "ARAX-IMPEX" S.R.L., pot fi găsite în aplicație și achitate sau adăugate ca contract spre plată după indicatorul "CODUL ABONATULUI". care se pot prelua din factura de plată.

În exemplul prezentat mai jos indicatorul "CODUL ABONATULUI" este evidențiat cu culoarea verde.

| AR        | A REAL<br>ACCESSION OF A REAL<br>ACCESSION OF A REAL | ALALIA TAALITY<br>TERLARDEN<br>TERLARDEN<br>TERLARDEN<br>TOTAL<br>TOTAL<br>TOTAL<br>TOTAL | N 38L<br>877<br>2054747588<br>04807588<br>64,128<br>4 |                             | CODUL.                                                         | Ion<br>ABONATULUI:<br>JBERAME 07.1 | 2015                  |
|-----------|----------------------------------------------------------------------------------------------------|-------------------------------------------------------------------------------------------|-------------------------------------------------------|-----------------------------|----------------------------------------------------------------|------------------------------------|-----------------------|
| ſ         | CORPONEINT                                                                                                    | SOLD INITUAL<br>#0.7014                                                                   | CMCU,<br>40201                                        | 17                          | ADI/087<br>032114                                              | AUANS<br>01.2014                   | SPRE ACHITARE         |
|           | 15838/23714                                                                                                    | -149.00                                                                                   | 141.08                                                |                             | 151.40                                                         | 149.00                             |                       |
| ADAY      | SUM                                                                                                    | 100                                                                                       | S MA                                                  |                             | PARAMETRI                                                      |                                    | 1                     |
| MICHA     | lator                                                                                                    | Tel.                                                                                      | 103.00                                                |                             | 100                                                            | Mbgs                               |                       |
|           | Avaids to                                                                                                    | ator with                                                                                 | 0.60                                                  |                             |                                                                |                                    |                       |
|           | COB/CONTRACT                                                                                                    | SOLD INITIAL<br>BS2014                                                                    | 01.211                                                | IT<br>4                     | ACIETIET<br>012014                                             | /RDAMS<br>09/2014                  | SPRE ACHITARE         |
| 6         | 15454925710                                                                                                    | -173.50                                                                                   | 373.50                                                |                             | 190.00                                                         | 173.50                             |                       |
| Zebra TV  | SERV                                                                                                    | 1GIU                                                                                      | SUMA                                                  |                             | ENRA                                                           |                                    |                       |
|           | 21.88                                                                                                    | ATV                                                                                       | 99.00                                                 |                             | titate p                                                       | ostarile                           |                       |
|           | Z3.88.<br>Z3.88.                                                                                                    | A TV<br>A TV                                                                              | 25.00<br>4959                                         |                             | inde<br>toate p                                                | atiusi<br>octurile                 | indusiv TVL 6.33      |
|           | COB/CONTRACT                                                                                                    | 50LD (NI7TUAL<br>@8.2014                                                                  | CM.C.U.<br>05.211                                     | IT<br>i                     | ACE187<br>05.2014                                              | //OJ25<br>09.2014                  | SPRE ACHITARE         |
|           | 1.00.000.00                                                                                                    | -9.75                                                                                     | 6.01                                                  |                             | 0.00                                                           | 6.00                               |                       |
|           |                                                                                                    |                                                                                           |                                                       |                             | PARA                                                           | METRI                              |                       |
|           | SIRVICI                                                                                                    | PNUMETE                                                                                   |                                                       |                             | NUMAR                                                          | MENUTE ENGLISE                     |                       |
| SPCI      | Conectory                                                                                                    | telefonie                                                                                 | 0.00                                                  |                             |                                                                |                                    |                       |
| Telefonia | STA                                                                                                    | - 578.87                                                                                  | 0.00                                                  |                             | 022830592                                                      | 200                                |                       |
|           | Generature<br>Generativi locale estra<br>Generativi internation<br>Generativi internation                                                                                                    | pachet<br>de                                                                              | 0.03<br>0.03<br>0.03<br>0.03                          | 1P tele<br>Centre<br>Servio | elonio AEUX (1433)<br>eloni operatori nobi<br>si repliciontare | 8.00<br>9.00<br>9.00               | Industry Total Public |
|           |                                                                                                    |                                                                                           |                                                       |                             |                                                                |                                    | and the second        |

![](_page_48_Picture_0.jpeg)

#### Factura organizației "Fee Nord" S.A.

(A) pentru regiunile Bălți, Fălești, Râșcani, Sângerei, Glodeni, Rezina, Șoldănești, Florești, Ungheni, Dubăsari

Facturile de plată pentru organizația "Fee Nord" S.A., pot fi găsite în aplicație și achitate sau adăugate ca contract spre plată după combinația indicatorilor "CONT" și "CODUL FILIALEI". care se pot prelua din factura de plată.

"CONT" și "CODUL FILIALEI" la indicarea în aplicație vor fi depășite prin simbolul "/"

În exemplul prezentat mai jos indicatorii "COONT" și "CONDUL FILIALEI" sunt evidențiați cu culoarea verde.

**IMPORTANT!** "CONT" și "CODUL FILIALEI" la indicarea în aplicație vor fi depășite prin simbolul "/" *Ex.* Factura cu datele **Contul** – 2681001 și **Codul filialei** – 9 se va înregistra cu următorul cod: **2681001/9** 

| S.A.'FEE-<br>BC Flores            | Nord', IDNO 101560200<br>ti, Floresti, str. Al. cel Bu |                        | Data limită de achitare<br>a consumului curent: |                              |           |                                  |                        |                        |                         |
|-----------------------------------|--------------------------------------------------------|------------------------|-------------------------------------------------|------------------------------|-----------|----------------------------------|------------------------|------------------------|-------------------------|
| 2                                 | А                                                      | VIZ DE P               | LATĂ                                            | 9/470036                     | 7         |                                  |                        |                        |                         |
| Data exp                          | edierii 01.03.2017                                     | pentru consur          | nul energi                                      | ei electrice                 | 6.0       |                                  |                        |                        | 1                       |
|                                   | Abonatul:<br>Adresa:                                   |                        |                                                 |                              |           |                                  |                        |                        |                         |
|                                   |                                                        |                        |                                                 |                              |           |                                  | ,                      |                        |                         |
| Tipul plății                      | Perioada                                               | Nr. contor             | Indic                                           | ațiile                       | fTC       | Consum                           | Consum                 | Tarif                  | Suma                    |
| Tipul plății                      | Perioada                                               | Nr. contor             | Indic                                           | ațiile<br>Precedente         | Coef TC   | Consum<br>loc de uz<br>com (kWh) | Consum<br>(kWh)        | Tarif<br>(lei)         | Suma<br>(lei)           |
| Tipul plății<br>Energia electrica | Perioada 26.01.2017-23.02.2017                         | Nr. contor<br>81076312 | Indic<br>Curente<br>6193                        | ațiile<br>Precedente<br>6086 | 1 Coef TC | Consum<br>loc de uz<br>com (kWh) | Consum<br>(kWh)<br>107 | Tarif<br>(lei)<br>2.04 | Suma<br>(lei)<br>218.28 |
| Tipul plății<br>Energia electrica | Perioada 26.01.2017-23.02.2017                         | Nr. contor<br>81076312 | Indic<br>Curente<br>6193                        | ațiile<br>Precedente<br>6086 | 1 Coef TC | Consum<br>loc de uz<br>com (kWh) | Consum<br>(kWh)<br>107 | Tarif<br>(lei)<br>2.04 | Suma<br>(lei)<br>218.28 |

#### (B) pentru regiunile Briceni, Dondușeni, Drochia, Edineți, Ocnița, Soroca

Facturile de plată pot fi găsite în aplicație și achitate sau adăugate ca contract spre plată după combinația indicatorul "**Nr. Cont**" care se poate prelua din factura de plată.

În exemplul prezentat mai jos indicatorul "Nr. Cont" este evidențiat cu culoarea verde.

| SA "Furnizarea Energiei Electrice -Noro<br>IDNO 1015602003305<br>Briceni                                                                                                    | d" F /    | ACTURA DE P<br>pentru energia electrici | 102686193                |                        |                           |                 |        |
|----------------------------------------------------------------------------------------------------|-----------|-----------------------------------------|--------------------------|------------------------|---------------------------|-----------------|--------|
| Ne cont 06802032 Familia, nume                                                                                                    |           |                                         | Tip Conform indicatillor |                        |                           |                 |        |
| Adresa                                                                                                    |           |                                         |                          | Data<br>expedierii     | 30.03.2017                |                 |        |
| DATA LIMITA DE PLATA<br>A CONSUMULUI CURENT: 11.04.2017                                                                                                    | Nº contor | Perioada                                | Tip indicații            | Indicațiile<br>curente | Indicațiile<br>precedente | Coefi-<br>cient | Consum |
|                                                                                                    | 0042730   | 20.02.17 - 18.03.17                     |                          | 6440                   | 6255                      | 1               | 185    |
| ATENTIE! AVIZ DE DECONECTARE<br>Va preintempinam ce in cazul neschitarii acetel facturi in decurs de 10 (zece) zile<br>celendáristico de la data-limita indicata in ce, instalatia de utilizare va fi deconectata<br>de la retexua electrica, stra a de preintempinar. Reconectarea instalatiei do utilizare<br>la retexua electrica va fi posibila dupa eliminarea cauzei care a dus la deconectare al |           |                                         | CALC                     | JL                     |                           |                 |        |